Products

# Inbedrijfstellingsvoorschrift Liquiline CM442R/CM444R/CM448R

Universele vierdraads-meerkanaals-controller voor schakelkastinbouw Inbedrijfstelling

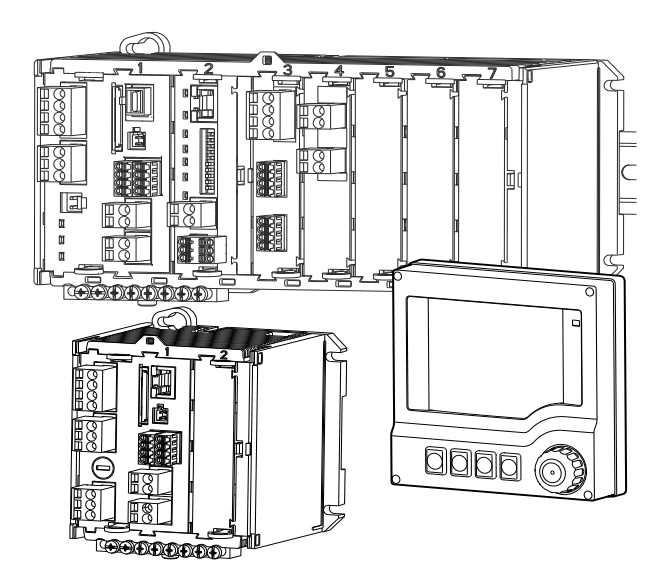

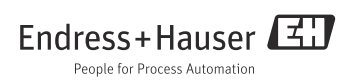

# Inhoudsopgave

| 1   | Instructies aangaande het           |
|-----|-------------------------------------|
|     | document                            |
| 1.1 | Waarschuwing                        |
| 1.2 | Gebruikte symbolen                  |
| 1.3 | Documentatie 5                      |
|     |                                     |
| 2   | Principiële                         |
|     | veiligheidsinstructies6             |
| 2.1 | Eisen aan het personeel 6           |
| 2.2 | Correct gebruik 6                   |
| 2.3 | Arbeidsveiligheid 7                 |
| 2.4 | Bedrijfsveiligheid 7                |
| 2.5 | Productveiligheid 7                 |
| 3   | Instrumentbeschrijving8             |
| 3.1 | Overzicht                           |
| 3.2 | Instrumentarchitectuur              |
|     |                                     |
| 4   | Goederenontvangst en                |
|     | productidentificatie11              |
| 4.1 | Goederenontvangst 11                |
| 4.2 | Productidentificatie 11             |
| 4.3 | Leveringsomvang 12                  |
| 4.4 | Certificaten en toelatingen 12      |
| 5   | Montage                             |
| 5 1 | Montagecondities 13                 |
| 5.2 | Meetinstrument monteren 16          |
| 5.3 | Montagecontrole 19                  |
|     |                                     |
| 6   | Elektrische aansluiting 20          |
| 6.1 | Aansluitcondities                   |
| 6.2 | Instrument aansluiten               |
| 6.3 | Sensoren aansluiten                 |
| 0.4 | Extra Ingangen, ungangen of relais  |
| 65  | Digitale communicatie aansluiten 36 |
| 6.6 | Hardware instellingen 38            |
| 6.7 | Beschermingsklasse waarborgen 39    |
| 6.8 | Controle aansluiting                |

| <b>7</b><br>7.1<br>7.2 | Bedieningsmogelijkheden 40<br>Overzicht |
|------------------------|-----------------------------------------|
| 7.3                    | display                                 |
| <b>8</b><br>8.1        | Inbedrijfstelling                       |
| 8.2<br>8.3             | Inschakelen45Basic setup47              |
| 8.4<br>0               | Display                                 |
| 9.1                    | Ingang                                  |
| 9.2<br>9.3<br>9.7      | Stroomingang, passief                   |
| 9.5<br>9.6             | Digitale uitgangen passief              |
| 9.7<br>9.8             | Relaisuitgangen                         |
| 9.9<br>9.10<br>9.11    | Energieverzorging                       |
| 9.12                   | Constructie                             |
|                        |                                         |

## Trefwoordenregister .....64

# 1 Instructies aangaande het document

## 1.1 Waarschuwing

Structuur, signaalwoorden en kleurmarkering van de waarschuwingen zijn conform ANSI Z535.6 ("Product safety information in product manuals, instructions and other collateral materials").

| Structuur van de instructies                                                                                                    | Betekenis                                                                                                    |  |  |
|----------------------------------------------------------------------------------------------------|----------------------------------------------------------------------------------------------------|--|--|
| ▲ GEVAAR<br>Oorzaak (/gevolgen)<br>Eventuele gevolgen van het<br>niet aanhouden<br>► Maatregelen ter<br>voorkoming                                             | Deze instructie maakt u opmerkzaam op een gevaarlijke<br>situatie.<br>Wanneer u de gevaarlijke situatie niet vermijdt, <b>zal</b> dit de<br>dood of ernstig letsel tot gevolg hebben. |  |  |
| <ul> <li>▲ WAARSCHUWING</li> <li>Oorzaak (/gevolgen)</li> <li>Eventuele gevolgen van het<br/>niet aanhouden</li> <li>Maatregelen ter<br/>voorkoming</li> </ul> | Deze instructie maakt u opmerkzaam op een gevaarlijke<br>situatie.<br>Wanneer u de gevaarlijke situatie niet vermijdt, <b>kan</b> dit de<br>dood of ernstig letsel tot gevolg hebben. |  |  |
| ▲ VOORZICHTIG<br>Oorzaak (/gevolgen)<br>Eventuele gevolgen van het<br>niet aanhouden<br>► Maatregelen ter<br>voorkoming                                        | Deze instructie maakt u opmerkzaam op een gevaarlijke<br>situatie.<br>Wanneer u de gevaarlijke situatie niet vermijdt, kan dit<br>ernstig of licht letsel tot gevolg hebben.          |  |  |
| LET OP<br>Oorzaak/situatie<br>Eventuele gevolgen van het<br>niet aanhouden<br>Maatregelen/aanwijzing                                                           | Deze opmerking attendeert u op situaties die materiële<br>schade tot gevolg kunnen hebben.                                                                                            |  |  |

## 1.2 Gebruikte symbolen

- 1 Extra informatie, tip
  - Toegestaan resp. aanbevolen
- X Verboden resp. niet aanbevolen

~

## 1.3 Documentatie

Het inbedrijfstellingsvoorschrift is in meerdere delen onderverdeeld:

## Inbedrijfstelling (BA01225C)

- Alle stappen die u eenmalig, bij de eerste inbedrijfstelling, moet uitvoeren
- Menubeschrijvingen
  - Basisinstellingen
  - Aanwijzing/bedrijf
- Technische gegevens

## Bediening & instellingen (BA00450C)

- Individuele instellingen van de ingangen
  - Sensorspecifieke instellingen
  - Kalibratie-instellingen
  - Sensorafhankelijke diagnose-instellingen
- Configuratie optionele uitgangen
  - Stroomuitgangen
  - Alarmrelais
  - Relais
- Extra functies
  - Grenswaardeschakelaar
  - Regelaar
  - Reinigingsprogramma's
- Databeheer

## Kalibratie (BA00451C)

- Kalibratiemenu's
- Voorbeelden

## Onderhoud & diagnose (BA01227C)

- Onderhoud
- Storingen zoeken en diagnose
  - Diagnosemenu
  - Foutzoekhandleiding (oorzaak fout zoeken en oplossen fout)
  - Procesafhankelijke fouten
- Toebehoren en reserve-onderdelen

### HART-communicatie (BA00486C)

- Lokale instellingen en installatie-instructies voor HART
- Omschrijving HART-driver
- U vindt alle handleidingen in alle beschikbare talen op de meegeleverde CD-ROM.

# 2 Principiële veiligheidsinstructies

## 2.1 Eisen aan het personeel

- De montage, inbedrijfstelling, bediening en het onderhoud van het meetsysteem mag alleen door gekwalificeerd vakpersoneel worden uitgevoerd.
- Het vakpersoneel moet door de eigenaar van de installatie zijn geautoriseerd voor de opgelegde taken.
- De elektrische aansluiting mag alleen door een elektrotechnicus worden uitgevoerd.
- Het vakpersoneel moet bekend zijn met dit inbedrijfstellingsvoorschrift en de instructies daarin opvolgen.
- Storingen aan de meting mogen alleen door geautoriseerd en opgeleid personeel worden opgeheven.

Reparaties, die niet in het meegeleverde inbedrijfstellingsvoorschrift zijn beschreven, mogen alleen bij de leverancier of door de service-organisatie worden uitgevoerd.

## 2.2 Correct gebruik

## 2.2.1 Explosievrije atmosferen

Liquiline CM44x R is een meerkanaals controller voor het aansluiten van digitale sensoren met Memosens-technologie in niet-explosiegevaarlijke omgeving.

Het instrument is bedoeld voor gebruik in de volgende toepassingen:

- Voedingsmiddelen
- Biotech en farma
- Water en afvalwater
- Chemie

## 2.2.2 Incorrect gebruik en misbruik

## LET OP

## Op de behuizing bewaarde objecten

kunnen kortsluiting of brand veroorzaken, uitval van afzonderlijke schakelkastcomponenten of zelfs totale uitval van het meetsysteem

- Plaats nooit objecten zoals bijv. gereedschap, kabels, papier, levensmiddelen, vloeistofcontainers e.d. op de behuizing.
- Houd in elk geval de voorschriften van de eigenaar aan vooral met betrekking tot brandbeveiliging (roken) en het omgaan met levensmiddelen (drank).

Een ander dan hier beschreven gebruik brengt de veiligheid van personen en het meetsysteem in gevaar en is daarom niet toegestaan.

De leverancier is niet aansprakelijk voor schade, die ontstaat uit ondeskundig of onjuist gebruik.

i

### 2.2.3 Installatie-omgeving

Het instrument en de bijbehorende voedingen kunnen met 24 V AC, 24 V DC resp. 100 ... 230 V AC worden gebruikt en waarborgen een aanrakingsveiligheid conform IP20. De componenten worden voor vervuilingsgraad 2 gedimensioneerd en mogen niet vochtig worden. Daarom moeten de componenten in een beschermende kast worden ingebouwd. Daarbij moet worden gelet op de omgevingsomstandigheden zoals beschreven in de handleiding.

## 2.3 Arbeidsveiligheid

Als gebruiker bent u verantwoordelijk voor het aanhouden van de volgende veiligheidsvoorschriften:

- Installatievoorschriften
- Locale normen en voorschriften

## EMC-compatibiliteit

Dit instrument is in relatie met de elektromagnetische compatibiliteit conform de geldende Europese normen voor de industriële omgeving beproefd.

De opgegeven storingsongevoeligheid geldt alleen voor een instrument dat conform de instructies in

deze handleiding is aangesloten.

## 2.4 Bedrijfsveiligheid

- Controleer voor de inbedrijfstelling van het meetsysteem alle aansluitingen. Waarborg dat de elektrische kabels en slangverbindingen niet zijn beschadigd.
- Neem beschadigde producten niet in bedrijf en bescherm deze tegen onbedoelde inbedrijfstelling. Markeer beschadigde producten als defect.
- Wanneer storingen niet kunnen worden opgeheven, dan moet u de producten uit bedrijf nemen en beveiligen tegen onbedoeld in bedrijf nemen.

## A VOORZICHTIG

## Niet uitgeschakelde reiniging gedurende de kalibratie of onderhoudswerkzaamheden

Gevaar voor lichamelijk letsel door medium of reinigingsmiddel

- Schakel een aangesloten reiniging uit, voordat u een sensor uit het medium neemt.
- Bescherm uzelf met veiligheidskleding, -bril en -handschoenen of andere geschikte maatregelen, wanneer u de reinigingsfunctie wilt controleren en daarom de reiniging niet uitschakelt.

## 2.5 Productveiligheid

De meetversterker is volgens de laatste stand van de techniek bedrijfsveilig gebouwd en getest en heeft onze fabriek in een veiligheidstechnisch optimale toestand verlaten.

Dit rekening houdend met de geldende voorschriften en de Europese normen.

#### 3 Instrumentbeschrijving

#### 3.1 **Overzicht**

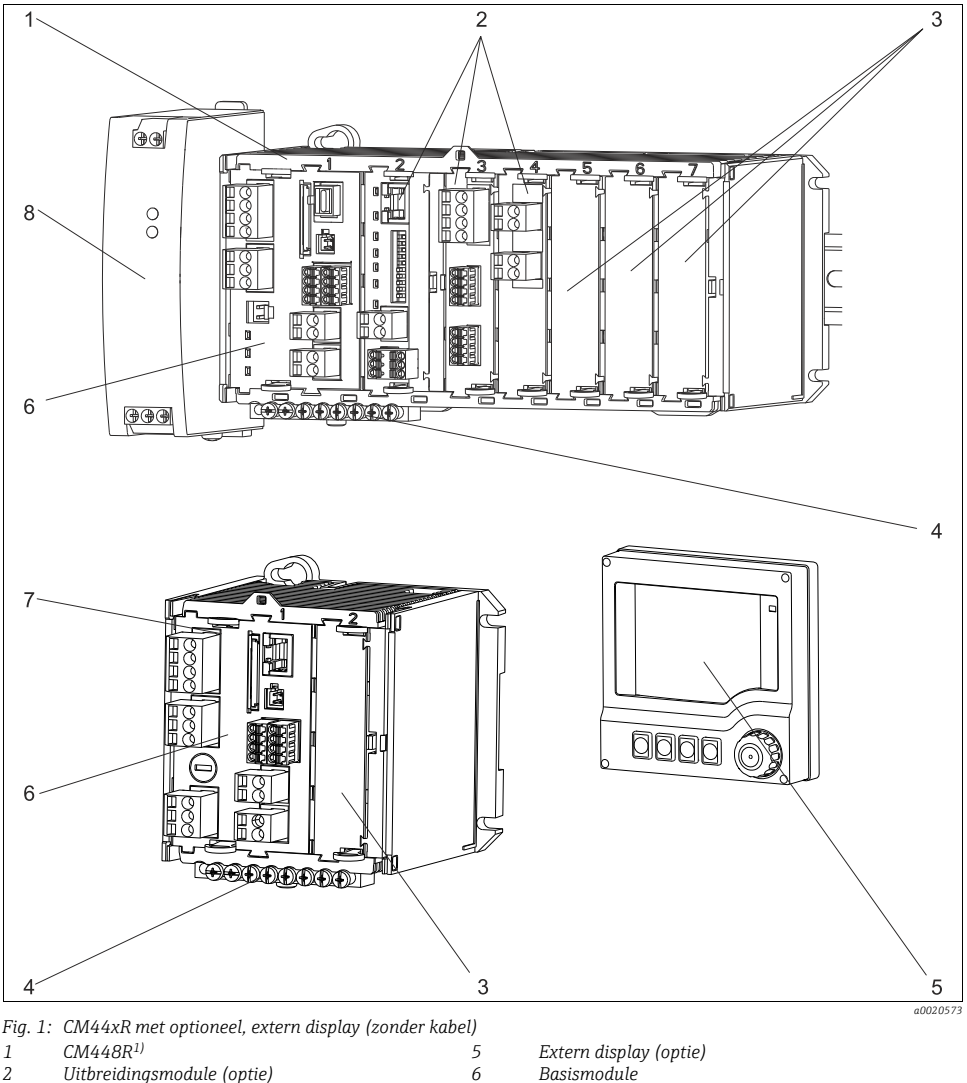

7

8

2 *Uitbreidingsmodule (optie)* 3 Aanrakingsveiligheid, blindmodule

4 Klemrail

Basismodule CM442R Externe voedingseenheid (alleen CM444R of CM448R)

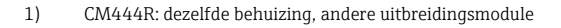

## 3.2 Instrumentarchitectuur

### 3.2.1 Slot- en poortcodering

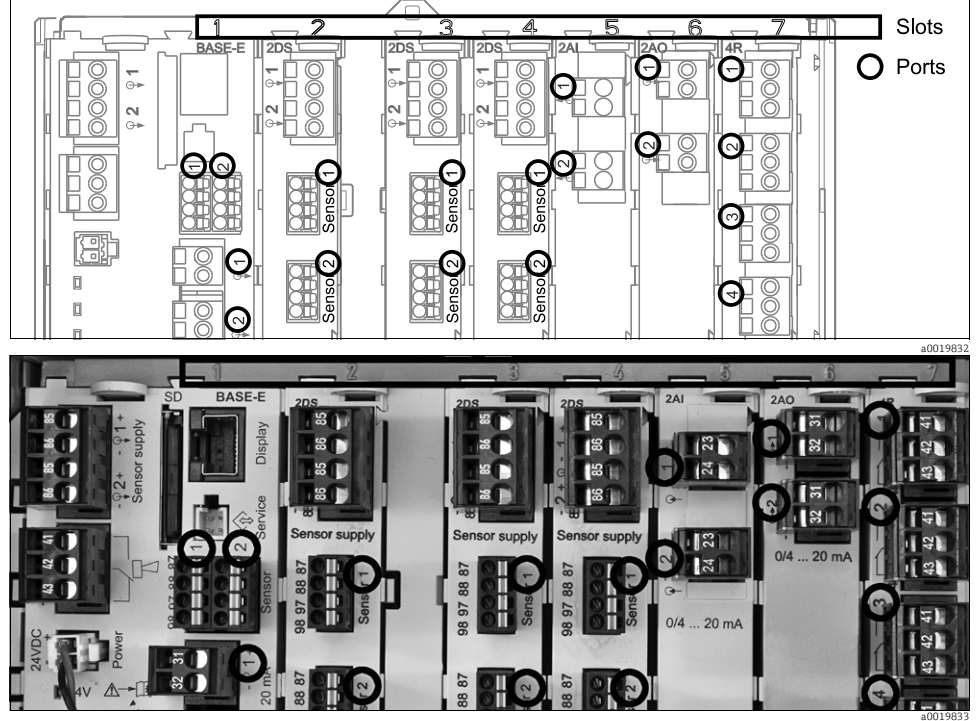

Fig. 2: Slot- en poortcodering van de hardwaremodule

| Outlet 1 |          |      |          |            | OK  |
|----------|----------|------|----------|------------|-----|
| CH1: 11  | pH Glass | : AT | 6.95 pH  |            |     |
| CH2: 1:2 | TU/TS    |      | 500.0 g. | <u>л</u> г | ort |
| CH3: 5:1 | SAC      |      | 500.0 1  | /m         | IOL |
| CH4: 5:2 | Cond i   | AT   | 2.62 mS  | /cm        |     |
| CH5: 6:1 | Chlorine |      | 28.33 m  | g/I        |     |
| CH6: 6:2 | Redox    | 1    | 51 mV    |            |     |
| CH7: 7:1 | Oxygen   | (am  | 32.86 m  | g/l        |     |
| CH8: 7:2 | Cond c   | AT   | (131.1 p | S/cm       | _   |
| MENU     | CAL      | DIAG | HOLD     |            |     |

Fig. 3: Slot- en poortcodering op het display

 Ingangen worden in oplopende volgorde aan de slots en poorten van de meetkanalen toegekend. Nevenstaand voorbeeld:

Aanwijzing "CH1: 1:1 pH Glass" betekent: Kanaal 1 (CH1) is slot 1 (basismodule) : poort 1 (inqang 1), pH-glas-sensor

 Uitgangen en relais krijgen als identificatie hun functie, dus bijv. "Stroomuitgang", en worden daarna in oplopende volgorde met slot- en poortnummer gemarkeerd

### 3.2.2 Aansluitschema

De eenduidige klemidentificatie resulteert dan uit: Slot-nr. : poortnr. : klem

#### Voorbeeld, NO-contact van een relais:

Instrument met 4 ingangen voor digitale sensoren, 4 stroomuitgangen en 4 relais

- Basismodule BASE-E (bevat 2 sensoringangen, 2 stroomuitgangen)
- Module 2DS (2 sensoringangen)
- Module 2AO (2 stroomuitgangen)
- Module 4R (4 relais)

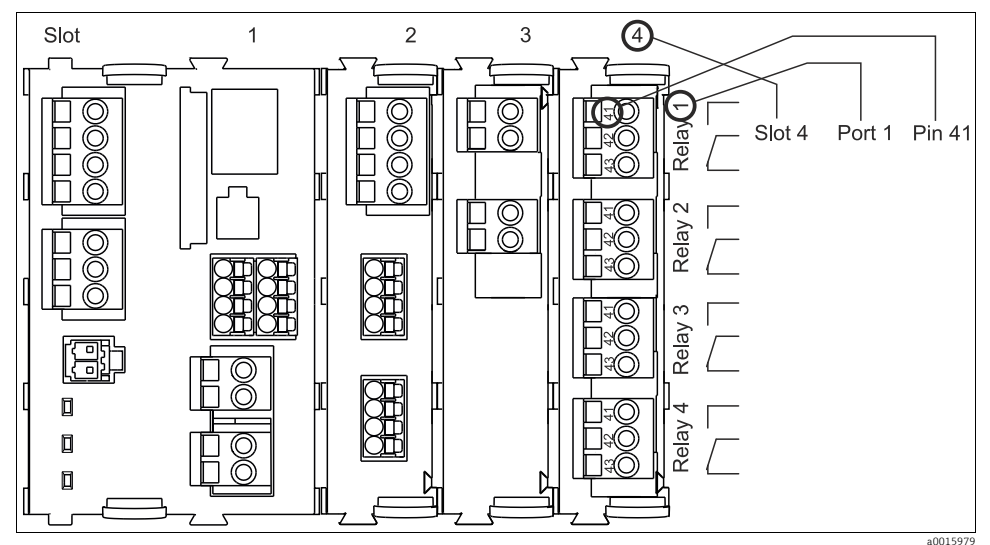

Fig. 4: Opstellen van een aansluitschema aan de hand van het voorbeeld van een NO-contact (klem 41) van een relais

# 4 Goederenontvangst en productidentificatie

## 4.1 Goederenontvangst

- 1. Let er op dat de verpakking niet is beschadigd.
  - 🕒 Geef beschadigingen aan de verpakking door aan uw leverancier.

Bewaar de beschadigde verpakking tot er duidelijkheid is.

2. Let er op dat de inhoud niet is beschadigd.

🕒 Geef beschadigingen van de inhoud door aan uw leverancier.

Bewaar de beschadigde goederen tot er duidelijkheid is.

- 3. Controleer of de levering volledig is.
  - └ Vergelijk deze met de leveringsdocumenten en uw bestelling.
- 4. Voor opslag en transport: moet het product beveiligd tegen stoten en tegen vocht worden verpakt.
  - └ → Optimale bescherming biedt de originele verpakking.

De toelaatbare omgevingscondities moeten worden aangehouden (zie technische gegevens).

Neem bij vragen contact op met uw leverancier of uw verkoop hoofdkantoor.

## 4.2 Productidentificatie

## 4.2.1 Typeplaat

Typeplaten vindt u:

- aan de buitenkant van de DIN-railbehuizing
- aan de binnenzijde van de inschuifmodule
- op de verpakking (sticker)
- op de achterzijde van het externe display (in ingebouwde toestand bedekt)

De volgende informatie over uw instrument is vermeld op de typeplaat:

- Identificatie fabrikant
- Bestelcode
- Uitgebreide bestelcode
- Serienummer
- Firmwareversie
- In- en uitgangsspecificaties
- Beschermingsklasse
- Omgevingscondities
- Vrijschakelcodes
- Veiligheids- en waarschuwingsinstructies

Vergelijk de specificaties op de typeplaat met uw bestelling.

#### 4.2.2 Product identificatie

U vindt de bestelcode en het serienummer van uw instrument:

- op de typeplaat
- op de titelpagina van dit inbedrijfstellingsvoorschrift
- in de leveringspapieren.
- Om de uitvoering van uw instrument te vinden, voert u debestelcode van de typeplaat in het zoekvenster onder het volgende adres in: www.products.endress.com/order-ident

## 4.3 Leveringsomvang

- 1 controller in de bestelde uitvoering
- 1 extern display (optie)
- 1 DIN-railvoedingseenheid incl. kabel (alleen CM444R en CM448R)
- 1 gedrukt inbedrijfstellingsvoorschrift voor DIN-railvoedingseenheid
- 1 CD met handleidingen
- 1 gedrukte handleiding "inbedrijfstelling" in de bestelde taal

Bij vragen moet u contact opnemen met uw leverancier resp. uw vertegenwoordiging.

## 4.4 Certificaten en toelatingen

### 4.4.1 CE-markering: Conformiteitsverklaring

De fabrikant waarborgt met deze verklaring, dat het product met de voorschriften van de Europese EMC-richtlijn 2004/108/EG en de laagspanningsrichtlijn 2006/95/EG overeenstemt. Dit wordt aangetoond door het aanhouden van de in de conformiteitsverklaring genoemde normen.

### 4.4.2 cCSAus

aangevraagd

# 5 Montage

## 5.1 Montagecondities

## 5.1.1 DIN-railmontage

## **A VOORZICHTIG**

### De voedingseenheid kan onder volle belasting zeer heet worden

Verbrandingsgevaar

- Voorkom aanraken van de voedingseenheid tijdens bedrijf.
- Houd altijd de minimale afstanden tot andere instrumenten aan.
- Wacht na het uitschakelen van de voedingseenheid enige tijd om deze te laten afkoelen, voordat u werkzaamheden daaraan gaat uitvoeren.

## A VOORZICHTIG

## Niet toegestane condensvorming aan het instrument

brengt de veiligheid van de gebruiker in gevaar

- Het instrument is aanrakingsveilig conform IP20. Er mag geen condens aan het instrument optreden.
- Houdt de opgegeven omgevingsomstandigheden aan, bijv. door inbouw van een geschikte omkasting.

## LET OP

### Verkeerde montageplaats in de schakelkast, afstanden niet aangehouden

Mogelijke functiestoringen als gevolg van warmte-ontwikkeling, storingen aan naastgelegen instrumenten

- Plaats het instrument niet direct boven warmtebronnen. Houdt altijd de temperatuurspecificaties aan.
- De componenten zijn ontwikkeld voor koeling door convectie. Voorkom warmtestuwing en dat openingen worden afgesloten, bijv. door kabels.
- Houd altijd de gespecificeerde afstanden tot andere instrumenten aan.
- Scheidt het instrument ruimtelijk van frequentie-omvormers en sterkstroomapparatuur.
- Aanbevolen inbouwrichting: horizontaal. Alleen hiervoor gelden de gespecificeerde omgevingsomstandigheden, met in het bijzonder de omgevingstemperatuur.
- Verticale inbouwrichting is mogelijk. Daarvoor moet u echter ter plaatse fixeerklemmen voorzien, die het instrument op de DIN-rail in positie houden.
- Aanbevolen inbouw van de voedingseenheid bij CM444R en CM448R: links van het instrument.

### De volgende minimale afstanden moeten worden aangehouden:

- Aan de zijkant tot andere instrumenten incl. voedingseenheden en tot de schakelkastwand: minimaal 20 mm (0,79 inch)
- Boven en onder het instrument en in de diepte (tot de schakelkastdeur of daar ingebouwde andere instrumenten):

minimaal 50 mm (0,79 inch)

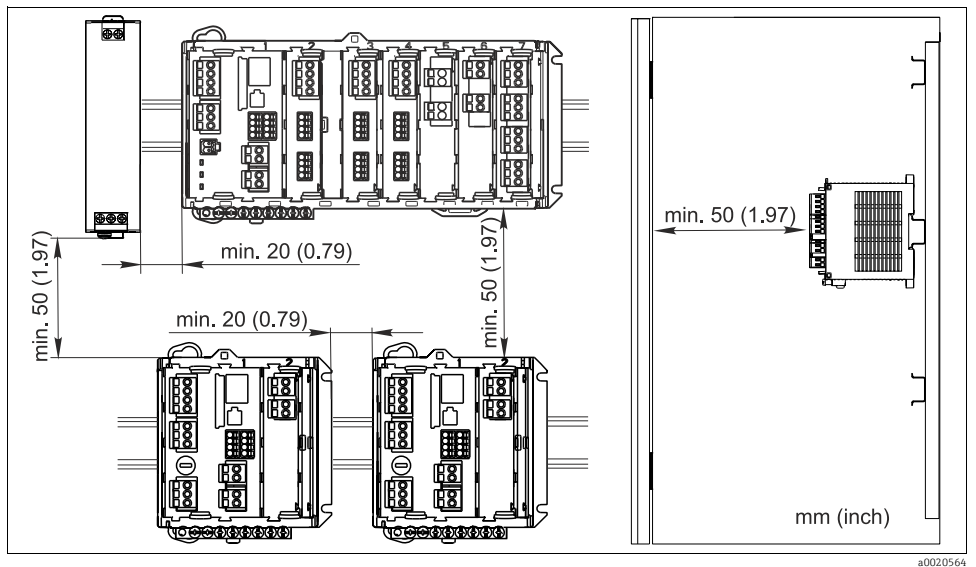

Fig. 5: Minimale afstanden

### 5.1.2 Kabellengten

| Tussen voedingseenheid en CM44xR: | Max. 1 m (3,3 ft) |
|-----------------------------------|-------------------|
| Displaykabel                      | Max. 5 m (16 ft)  |

### 5.1.3 Wandmontage

Boven ogen en open sleufgaten op behuizing

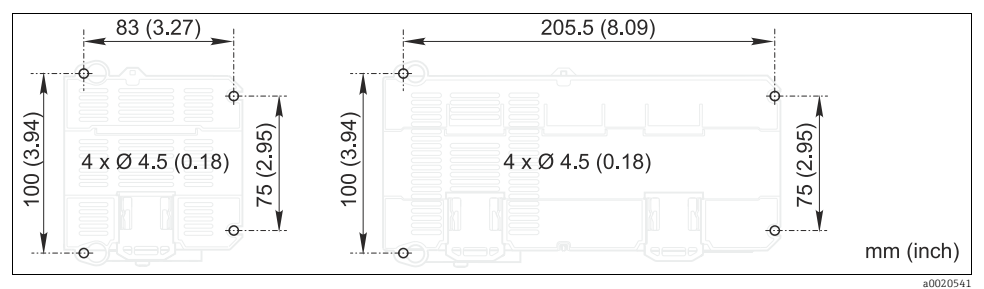

Fig. 6: Boorplan voor wandmontage

## 5.1.4 Extern display

De montageplaat is tegelijkertijd bedoeld als boorsjabloon. De markeringen aan de zijkant helpen u, de positie van de boorgaten af te tekenen.

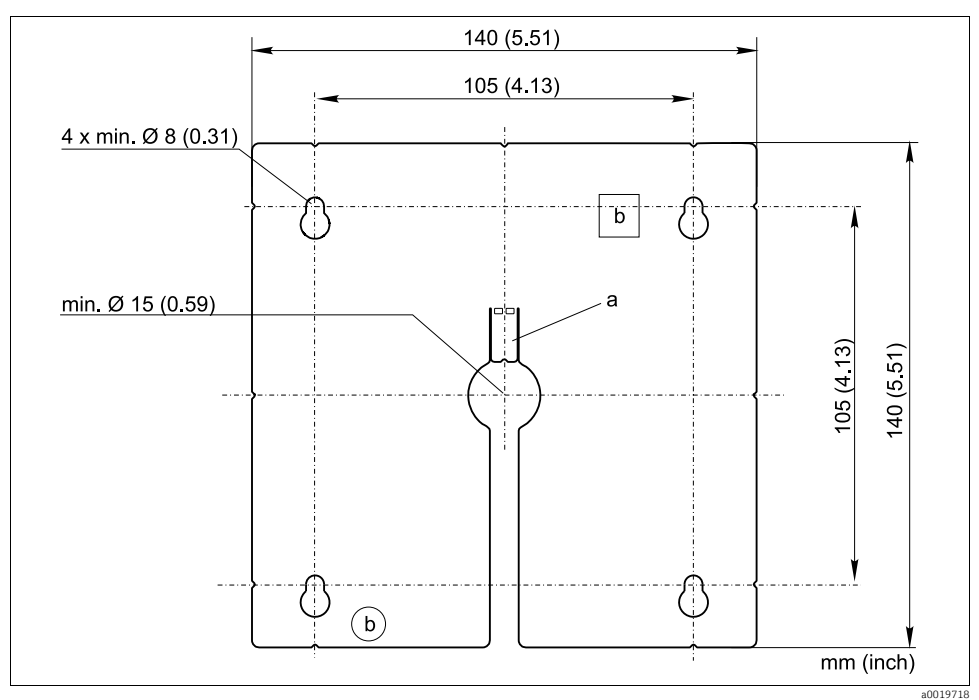

Fig. 7: Montageplaat van het externe display

A Bevestigingsstrip

*B* Fabricage-uitsparingen, geen functie voor de gebruiker

## 5.2 Meetinstrument monteren

## 5.2.1 DIN-railmontage

De montage is voor alle instrumenten hetzelfde. In het voorbeeld wordt de CM448R.

In de uitleveringstoestand zijn de klemmen voor de DIN-railbevestiging "aangetrokken"

1. Maak deze klemmen los, door deze naar beneden te trekken.

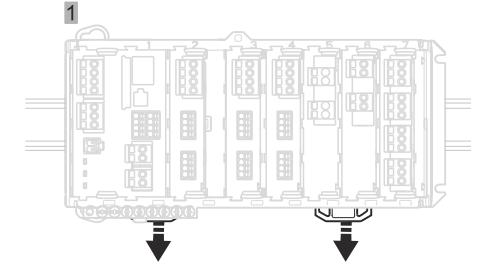

2. Hang het instrument van boven in de DIN-rail (a) en druk deze daarna naar beneden (b) toe vast.

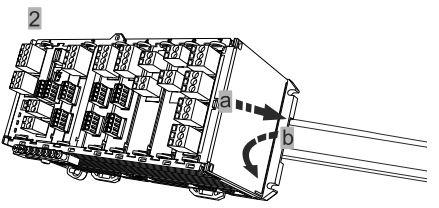

3. Schuif de bevestigingsklemmen naar boven tot deze vastklikken en veranker zo het instrument op de DIN-rail.

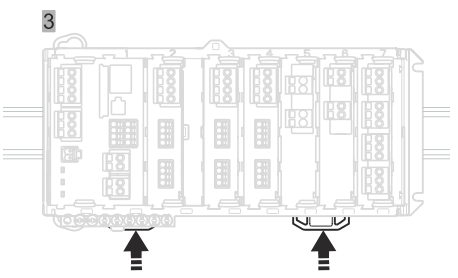

## Alleen CM444R en CM448R

4. Monteer op dezelfde wijze de externe voedingseenheid.

#### 5.2.2 Wandmontage

Montagemateriaal (schroeven, pluggen) zijn niet meegeleverd en moeten ter plaatse worden voorzien.

CM444R en CM448R: de externe voedingseenheid kan uitsluitend op een DIN-rail worden gemonteerd.

Gebruik de achterzijde van de behuizing voor het aftekenen van de montagegaten ( $\rightarrow$   $\square$  6).

- 1. Boor de betreffende gaten en plaats daar eventueel pluggen in.
- 2. Schroef de behuizing aan de wand.

#### 5.2.3 Montage van het optionele, externe display

#### A VOORZICHTIG

#### Scherpe, niet ontbraamde boringen

Gevaar voor lichamelijk letsel, beschadiging van de displaykabel mogelijk

• Ontbraam vooral de middelste boring voor de displaykabel.

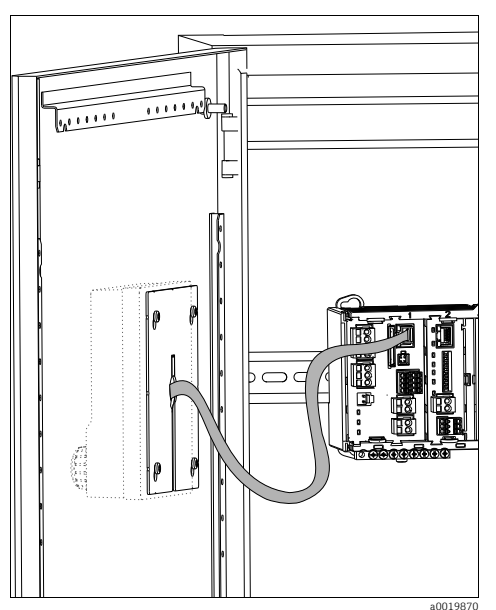

Fig. 8: Afgemonteerd display

Monteer het display op de deur van de schakelkast

Gebruik daarvoor de montageplaat als boorsjabloon. Bovendien heeft u een pen nodig voor het aftekenen van de boorgaten, een liniaal en een boor.

- Houdt de montageplaat aan de omhoog gebogen bevestigingsstrip aan de buitenkant tegen de schakelkastdeur. Kies daarvoor de plaats, waar u het display wilt inbouwen.
- 2. Geef alle markeringen aan.
- 3. Verbindt de markeringen met lijnen.
  - └ U krijgt de positie van de in totaal 5 noodzakelijke boorgaten.
- 4. Boor de gaten ( $\rightarrow$   $\square$  7).
- 5. Trek de displaykabel door de middelste boring en steek het display met de, tot aan de laatste halve spoed uitgedraaide (maar nog wel geplaatste!) Torx-schroeven van buiten door de 4 daarvoor geboorde gaten.
- 6. Verbindt de displaykabel met de RJ-45-bus van de basismodule.
- Steek de montageplaat aan de binnenkant op de schroeven, schuif deze naar beneden en zet de schroeven vast.
- 8. Buig de bevestigingsstrip weer terug, om gevaar voor lichamelijk letsel te voorkomen.
  - Het display is nu gemonteerd en klaar voor gebruik.

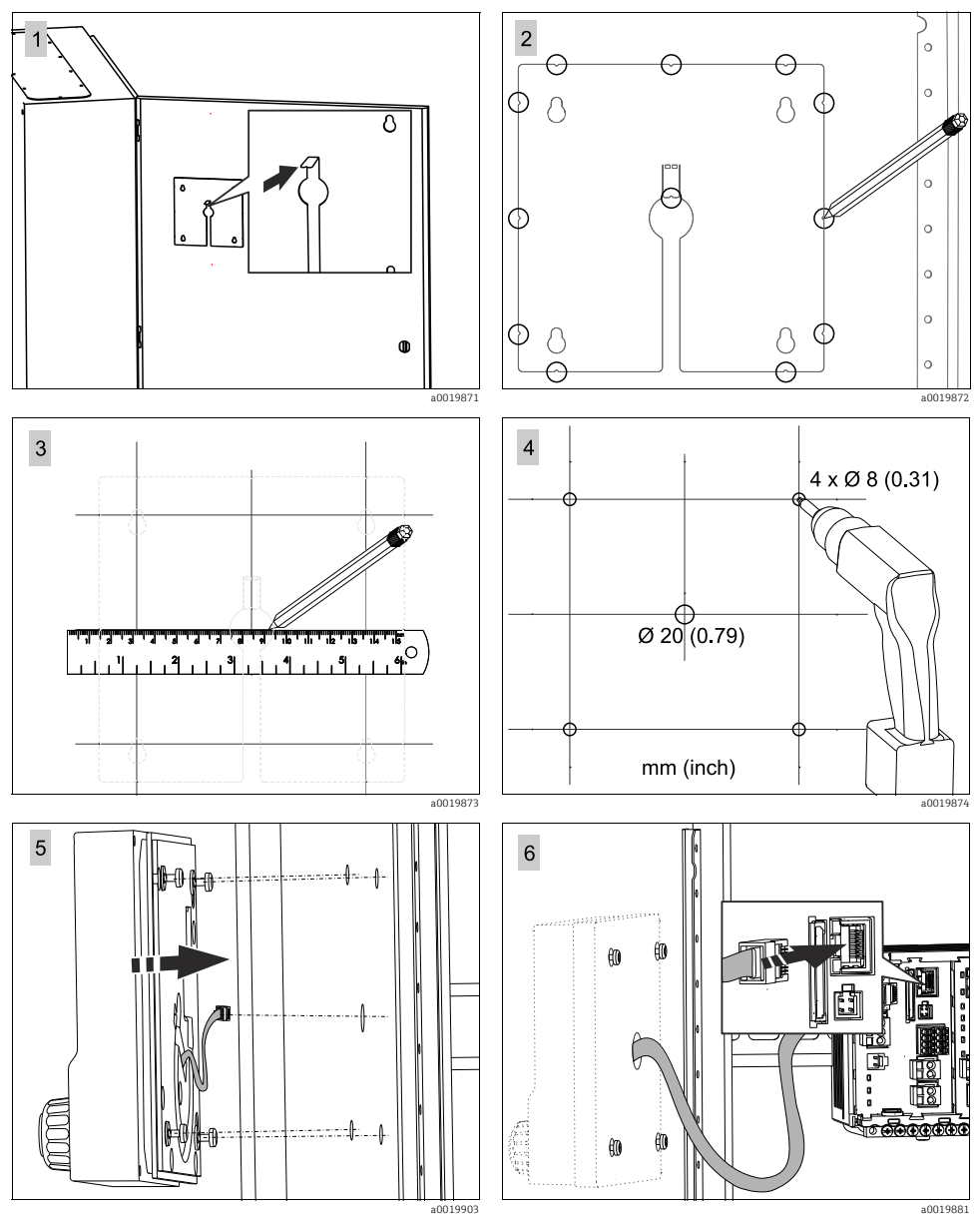

a0019881

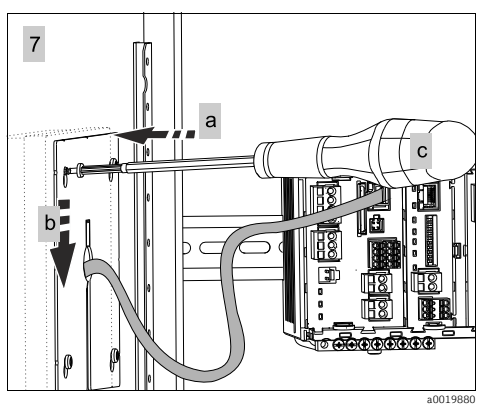

#### LET OP

#### Inbouwfouten

Beschadigingen, bijv. aan de kabels of functiestoringen

- Installeer de kabel zodanig, dat deze niet bekneld kan raken bijv. bij het sluiten van de kastdeur.
- Let erop, dat u de displaykabel werkelijk in de RJ45-bus van de basismodule steekt en niet bijv. in de Ethernet-bus van de (optionele) module 485. In dat geval zal uw display niet werken.

## 5.3 Montagecontrole

- 1. Controleer na de montage alle instrumenten (controller, voedingseenheid, display) op beschadigingen.
- 2. Controleer, of de voorgeschreven montageafstanden zijn aangehouden.
- 3. Controleer, of de klemmen overal zijn geborgd en de componenten goed op de DIN-rail zijn bevestigd.
- 4. Waarborg, dat de temperatuurgrenzen op de inbouwplaats worden aangehouden.

# 6 Elektrische aansluiting

#### **A** WAARSCHUWING

#### Instrument onder spanning

- Ondeskundige aansluiting kan lichamelijk letsel of de dood tot gevolg hebben
- De elektrische aansluiting mag alleen door een elektrotechnicus worden uitgevoerd.
- De elektrotechnicus moet dit inbedrijfstellingsvoorschrift hebben gelezen en begrepen en moet de instructies in deze handleiding opvolgen.
- Waarborg voor aanvang van de aansluitwerkzaamheden, dat op geen enkele kabel spanning actief is.

## LET OP

#### Gebrekkige kabelinstallatie

Schade aan de kabels door ontbrekende trekontlasting, storingen op signaalkabels

- ▶ Installeer alle kabels door de kabelkanalen van de schakelkast naar de aansluitklemmen.
- Installeer de signaalkabels gescheiden van stroomvoerende kabels naar de aansluitklemmen.

## 6.1 Aansluitcondities

### 6.1.1 Bediening op afstand via HART (bijv. via HART-modem en FieldCare)

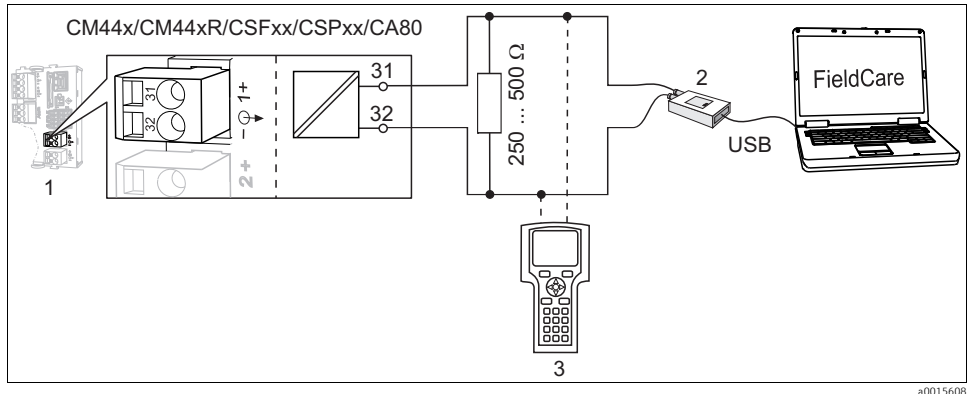

#### Fig. 9: HART via modem

2 HART-modem voor aansluiting op PC, bijv. Commubox FXA191 (RS232) of FXA195<sup>1)</sup> (USB)

- 3 HART-handterminal
- 1) schakelaarstand "on" (vervangt de weerstand)

## 6.1.2 Bediening op afstand via PROFIBUS DP

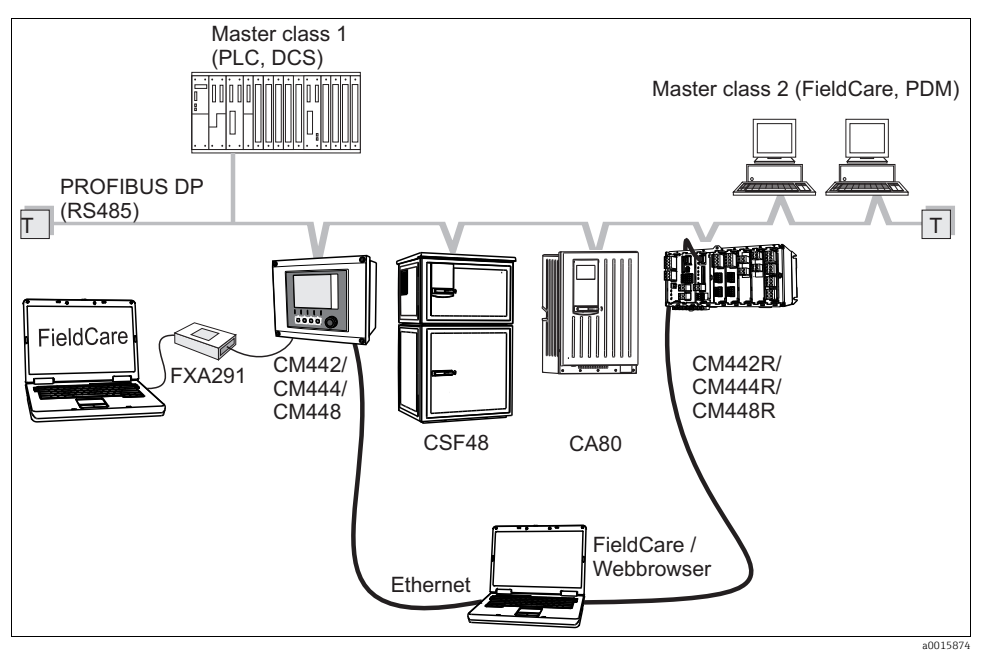

Fig. 10: PROFIBUS DP

T Afsluitweerstand

## 6.1.3 Bediening op afstand via Modbus RS485

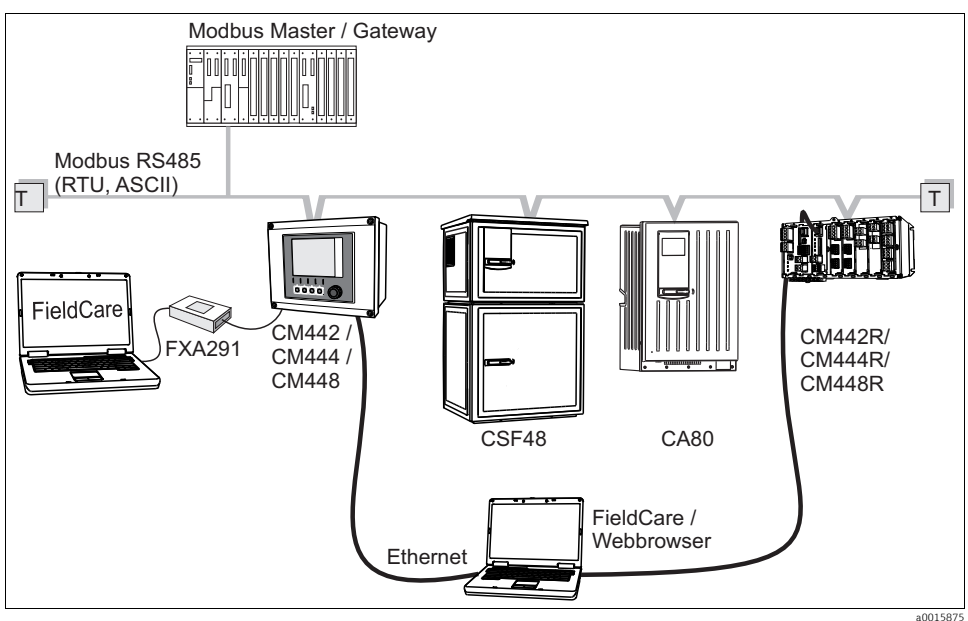

Fig. 11: Modbus RS485

T Afsluitweerstand

## 6.1.4 Bediening op afstand via Ethernet/Webserver/Modbus TCP

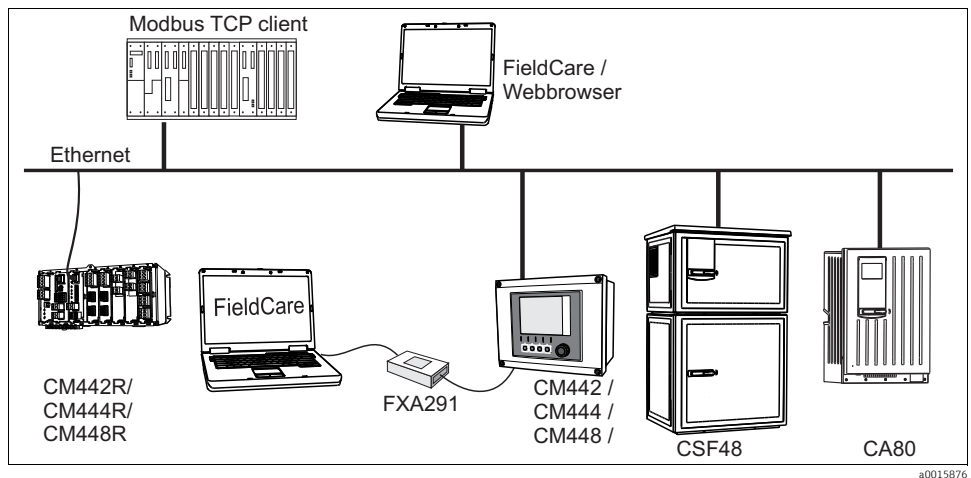

Fig. 12: Modbus TCP en/of Ethernet

## 6.2 Instrument aansluiten

#### **A** WAARSCHUWING

### Instrument onder spanning

Ondeskundige aansluiting kan lichamelijk letsel of de dood tot gevolg hebben

Waarborg voor aanvang van de aansluitwerkzaamheden, dat op geen enkele kabel spanning actief is.

#### LET OP

#### Het instrument heeft geen netschakelaar

- Lokaal moet u een gezekerde scheidingsinrichting in de buurt van het instrument uitvoeren.
- De scheidingsinrichting moet een schakelaar of vermogensautomaat zijn en moet door u als scheidingsinrichting voor het instrument worden gemarkeerd.
- De voeding van de 24 V-uitvoeringen moet op de spanningsbron door een dubbele resp. versterkte isolatie van de gevaarlijke stroomgeleidende kabels zijn gescheiden.

#### 6.2.1 Kabelklemmen

#### Steekklemmen voor Memosens- en PROFIBUS/RS485-aansluitingen

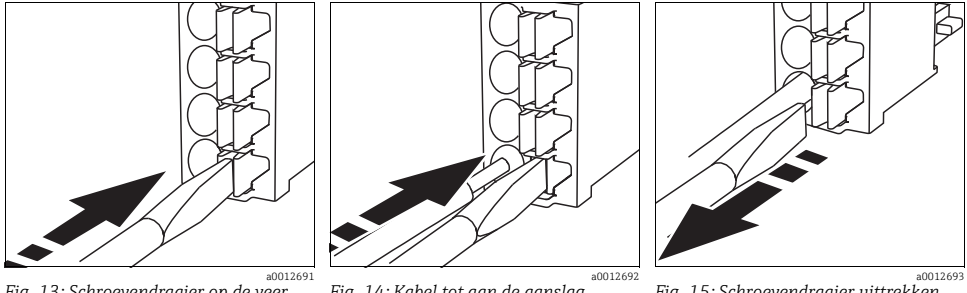

Fig. 13: Schroevendraaier op de veer drukken (klem openen) Fig. 14: Kabel tot aan de aanslag plaatsen Fig. 15: Schroevendraaier uittrekken (klem sluiten)

Controleer na de aansluiting of iedere ader goed vastzit. Vooral prefab kabeluiteinden kunnen gemakkelijk weer loskomen, wanneer deze niet correct tot aan de aanslag worden ingevoerd.

## Alle andere steekklemmen

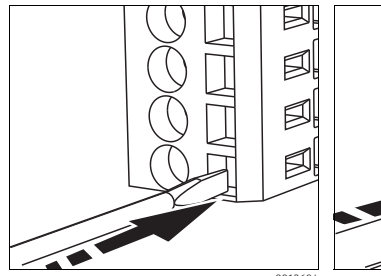

Fig. 16: Schroevendraaier tot de aanslag plaatsen (klem openen)

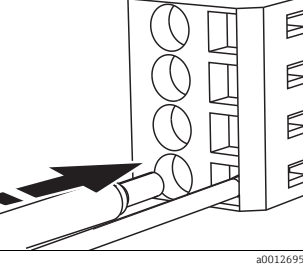

Fig. 17: Kabel tot aan de aanslag plaatsen

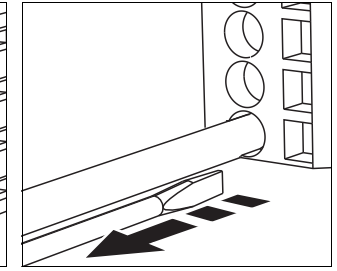

Fig. 18: Schroevendraaier uittrekken (klem sluiten)

## 6.2.2 Voedingsspanning CM442R

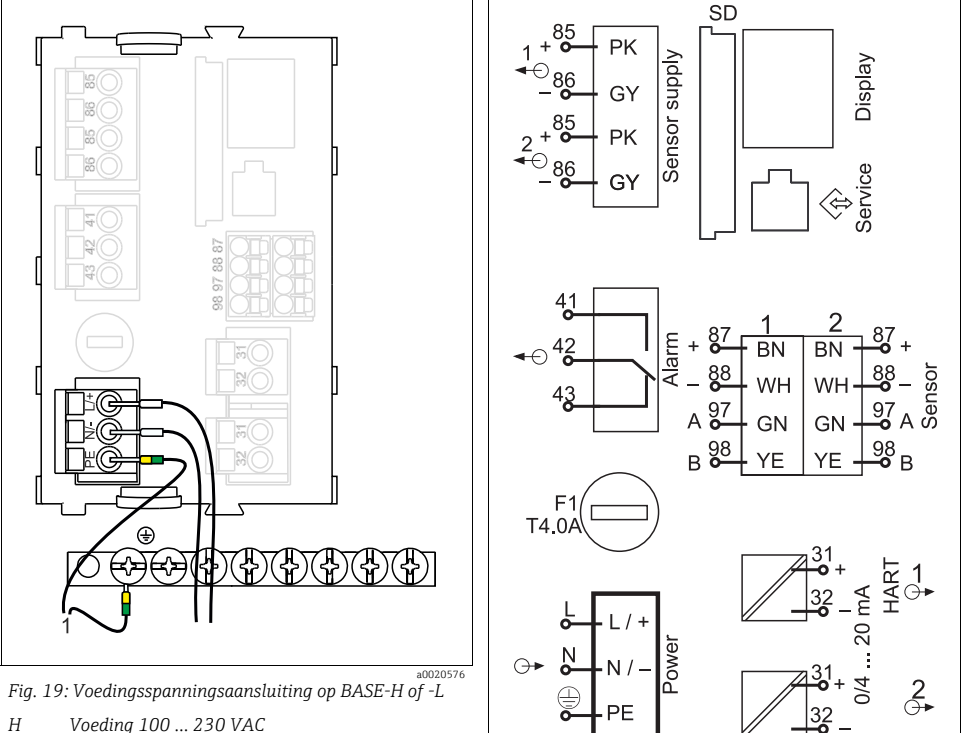

- L Voeding 24 VAC of 24 VDC
- 1 PE van centrale sterpunt van de schakelkast

a0012404

## LET OP

### Verkeerde aansluiting en niet gescheiden kabelinstallatie

Storingen op de signaal- of displaykabel, verkeerde meetwaarden of uitval van het display mogelijk

- Sluit de kabelafscherming van de displaykabel niet aan op PE (klemrail van het instrument)!
- Installeer de signaal-/displaykabel in de schakelkast gescheiden van stroomvoerende ► kabels.

### 6.2.3 Voedingsspanning CM444R en CM448R

De beide instrumentuitvoeringen mogen uitsluitend met de meegeleverde F voedingseenheid worden gebruikt. Houdt bovendien de instructies aan in het meegeleverde inbedrijfstellingsvoorschrift van de voedingseenheid.

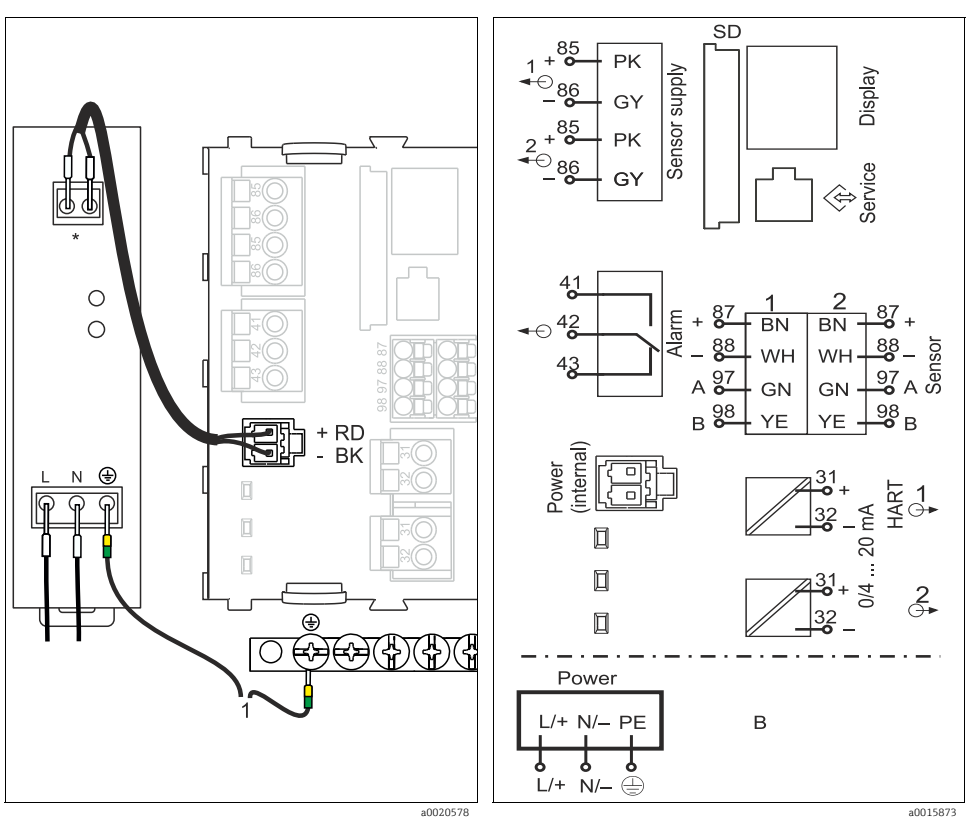

Fig. 21: Aansluiting voedingsspanning met BASE-E PE van centrale sterpunt van de schakelkast

Bezetting afhankelijk van de voedingseenheid, let

Fig. 22: Totaal aansluitschema BASE-E en uitbreidingsvoeding

op de juiste aansluiting

1

## LET OP

## Verkeerde aansluiting en niet gescheiden kabelinstallatie

Storingen op de signaal- of displaykabel, verkeerde meetwaarden of uitval van het display mogelijk

- Sluit de kabelafscherming van de displaykabel niet aan op PE (klemrail van het instrument)!
- Installeer de signaal-/displaykabel in de schakelkast gescheiden van stroomvoerende kabels.

## 6.3 Sensoren aansluiten

### 6.3.1 Sensortypen met Memosens-protocol

| Sensortypen                                              | Sensorkabel                                                     | Sensoren                                                                                                    |
|----------------------------------------------------------|-----------------------------------------------------------------|----------------------------------------------------------------------------------------------------|
| Digitale sensoren <b>zonder</b> extra<br>interne voeding | CYK10 met steekverbinding<br>en inductieve<br>signaaloverdracht | <ul> <li>pH-sensoren</li> <li>Redoxsensoren</li> <li>Combisensoren</li> <li>Amperometrische zuurstofsensoren</li> <li>Conductief metende geleidbaarheidssensoren</li> <li>Chloorsensoren</li> </ul>                                                               |
|                                                          | Vaste kabel                                                     | Inductief metende geleidbaarheidssensoren                                                                                                    |
| Digitale sensoren <b>met</b> extra<br>interne voeding    | Vaste kabel                                                     | <ul> <li>Troebelheidssensoren</li> <li>Sensoren voor scheidingslaagmeting</li> <li>Sensoren voor meting van de spectrale<br/>absorptiecoëfficiënten (SAK)</li> <li>Nitraatsensoren</li> <li>Optische zuurstofsensoren</li> <li>Ionengevoelige sensoren</li> </ul> |

## Bij aansluiting van CUS71D-sensoren geldt de volgende regel:

- CM442R
  - Slechts één CUS71D is mogelijk, geen aanvullende sensor.
  - De tweede sensoringang mag ook niet voor een ander sensortype worden gebruikt.
- CM444R
  - Geen beperking. Alle sensoringangen zijn willekeurig te gebruiken.
- CM448R
  - Wanneer een CUS71D wordt aangesloten, dan is het aantal te gebruiken sensoringangen begrensd tot maximaal 4.
  - Daarvan mogen alle 4 ingangen voor CUS71D sensoren gebruikt worden.
  - Elke combinatie van CUS71D en andere sensoren is mogelijk, zolang de som van de aangesloten sensoren niet hoger is dan 4.

## 6.3.2 Aansluiting functieaarde

U moet de klemrail altijd met PE van het centrale sterpunt in de schakelkast verbinden.

Gebruik de met de Memosens-kabel meegeleverde ader met kabelklem voor de aansluiting van de functieaarde op de klemrail van CM44xR.

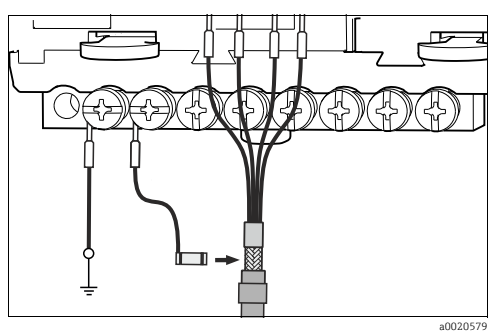

Fig. 23: Aansluiting functieaarde

U mag op iedere schroef van de klemrail slechts één functieaarde aansluiten. Anders is de afscherming niet gegarandeerd.

### 6.3.3 Sensoren met memosens protocol aansluiten

#### Aansluittypen

- 1. Directe aansluiting van de sensorkabel op de klemmenstekker van de sensormodule 2DS of de basismodule -L, -H of -E
- 2. Aansluiting via M12-stekker:
  - U kunt de sensorstekker niet direct aansluiten. U moet een verbindingsdoos (bestelnr. 71145498) gebruiken.

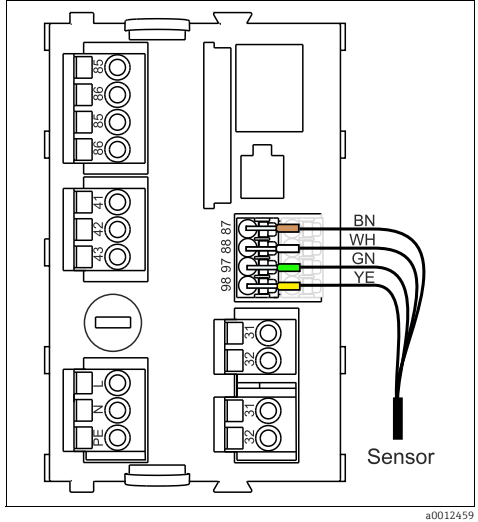

Fig. 24: Sensoren zonder extra voedingsspanning

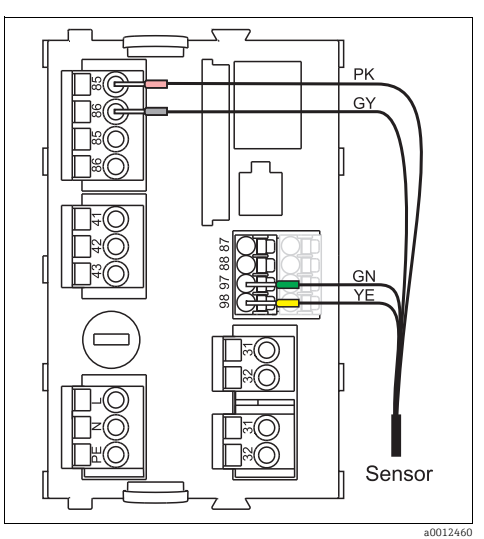

Fig. 25: Sensoren met extra voedingsspanning

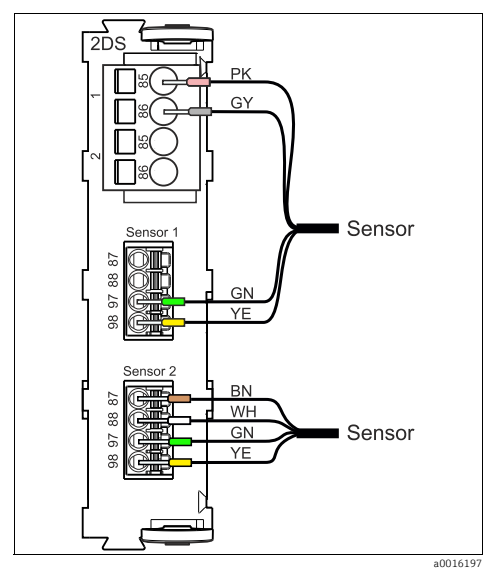

Fig. 26: Sensoren met en zonder extra voedingsspanning op sensormodule 2DS

## 6.4 Extra ingangen, uitgangen of relais aansluiten

## **A** WAARSCHUWING

### Ontbrekende module-afdekking

Aanrakingsveiligheid is niet gegeven, gevaar voor elektrocutie

- Wanneer u uw hardware verandert of uitbreidt: vul de steekplaatsen altijd op van links naar rechts. Laat geen open ruimte ontstaan.
- ► Wanneer niet alle steekplaatsen bezet zijn: plaats op de positie rechts van de laatste module altijd een blindmodule (→ ☑ 1, Pos. 3). Daardoor is de aanrakingsbeveiliging gewaarborgd.
- Waarborg de aanraakveiligheid, met name bij de relaismodules (2R, 4R, AOR).
- De klemrail (→ 23) is bedoeld voor aansluiting van kabelafscherming. Extra benodigde afschermingen moeten centraal in de schakelkast via lokale klemblokken met PE worden verbonden.

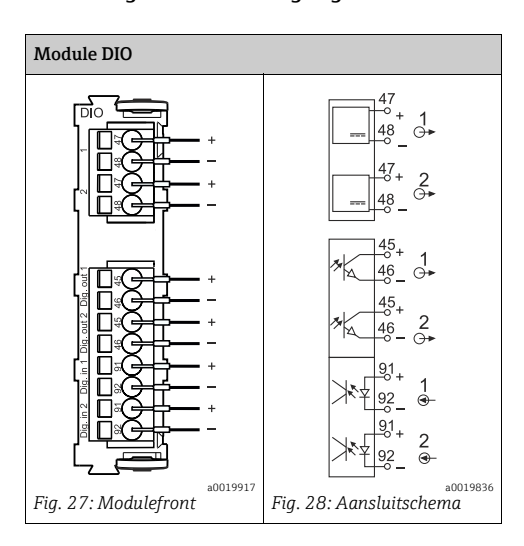

#### 6.4.1 Digitale in- en uitgangen

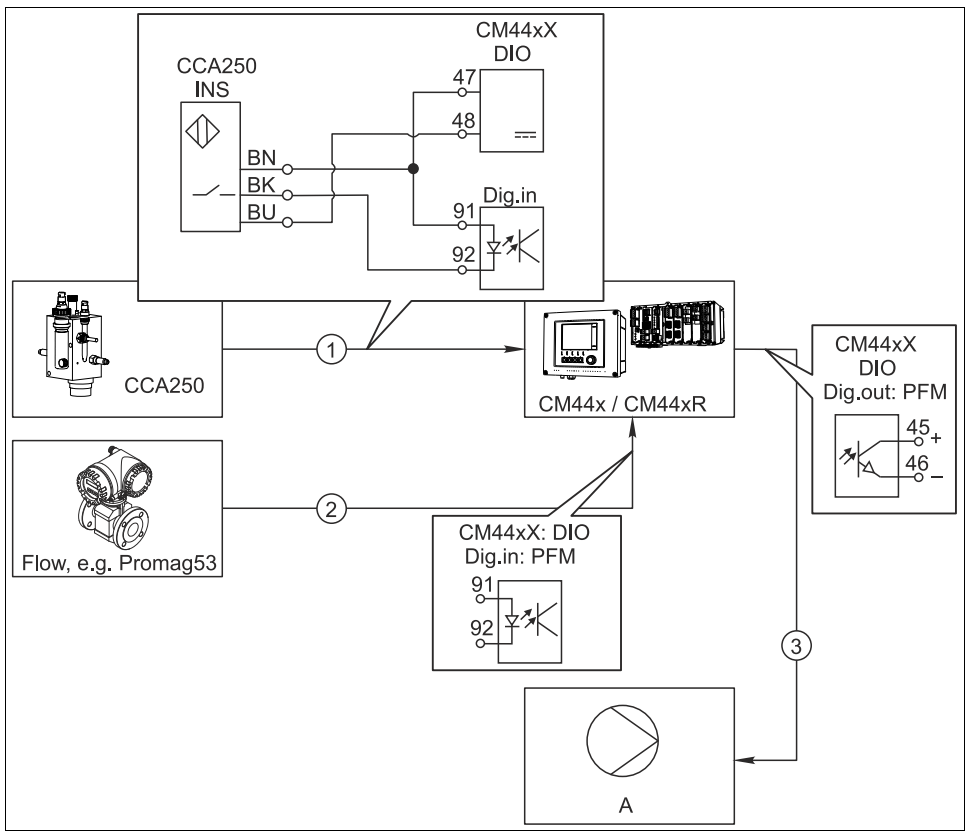

### Voorbeeld: Chloor-regeling, doseerstop bij ontbrekende flow

Fig. 29: Voorbeeld voor een chloorregeling met feedforward regeling

a0020123

- 1 Aansluiting van de inductieve naderingsschakelaar INS van de armatuur CCA250 op de digitale ingang van de module DIO voor regelaarvrijgave
- 2 Aansluiting van het signaal van een flowmeter op een digitale ingang van de module DIO gebruik makend van de pulsfrequentiemodulatie (=PFM, instelling in de Liquiline-firmware) voor stoorgrootheidbijschakeling
- 3 Aansturen van een (Puls-)doseerpomp via een digitale uitgang van de module DIO onder gebruik van de PFM
- A Doseerpomp

### Chloorregeling met feedforward regeling

Maak gebruik van het voordeel van de vrijwel slijtagevrije regeling met binaire uitgangen ten opzichte van een besturing met relais. Met pulsfrequentiemodulatie (PFM) kan een quasi-continue dosering met een doseerpomp met hogere ingangsfrequenties worden gerealiseerd.

- Sluit de naderingsschakelaar INS van armatuur CCA250 aan op een digitale ingang van de module DIO. Configureer in de software een regelaar en kies daarbij voor de functie "Regelaar activ." de binaire ingang, waarop de naderingsschakelaar is aangesloten. De "Signaaltype" in het ingangenmenu laat u voor de gekozen ingang op de fabrieksinstelling staan "Statisch signaal".
- Sluit de meetwaarde van een flowmeter aan op de tweede ingang van de DIO module aan. Zet in het ingangenmenu de "Signaaltype" voor deze ingang op "PFM" en kies de betreffende meetwaarde.
  - └→ In het regelaarmenu kunt u deze ingang nu als stoorgrootheid voor uw regelaar gebruiken<sup>1)</sup>. Kies daarvoor in het submenu "Storende grootheid" als "Bron" de binaire ingang, waarop u de flowmeter heeft aangesloten.
- 3. Via een digitale uitgang van de module DIO kunt u een doseerpomp middels PFM aansturen. Zet daarvoor in het uitgangenmenu met de "Signaaltype" de betreffende binaire uitgang op "PFM" en gebruik als "Bron" de eerder geconfigureerde regelaar. Let hierbij op de werkingsrichting van de dosering, door de "Actuator type" goed in te stellen.
- In het regelaarmenu moet u verdere instellingen uitvoeren, om de regeling volledig aan uw processen aan te passen .

<sup>1)</sup> Voor de functie "Stoorgrootheid bijschakeling" is een vrijgavecode, bestnr. 71211288, noodzakelijk.

#### Voorbeeld: CM44x als "Reinigings-Master"

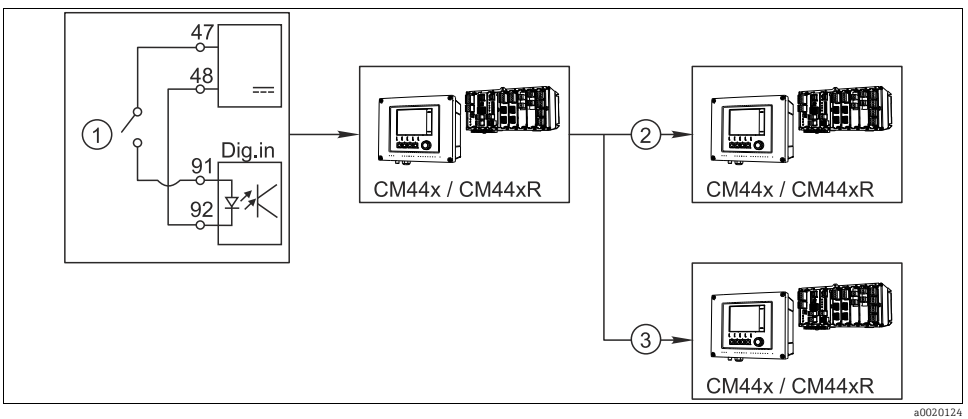

Fig. 30: Voorbeeld voor een centrale reinigingscontrole

- 1 Externe reinigings-trigger op binaire ingang
- 2 Doorgifte van de externe Holds via binaire uitgang aan andere meetapparaten zonder aangesloten reinigingen
- 3 Doorgifte van de reinigingstrigger via binaire uitgang aan andere meetlocaties met eigen reiniging

#### CM44xR als "Reinigings-Master"

- 1 Een externe trigger activeert op de master een reiniging. Daarvoor is een reinigingseenheid bijv. via een relais of binaire uitgang aangesloten.
- Via een binaire uitgang wordt de reinigingstrigger aan een ander instrument doorgegeven. 2. Deze heeft zelf geen aangesloten reinigingseenheid, zijn sensoren zijn echter in het van de reiniging van de master betroffen medium geïnstalleerd en worden door de trigger op hold gezet.
- 3. Via een andere binaire uitgang wordt de trigger aan een ander instrument doorgegeven, waarvan de aangesloten sensoren eigen reinigingseenheden hebben. Het signaal kan worden gebruikt om tegelijkertijd met de Master een eigen reiniging te starten.

## 6.4.2 Stroomingangen

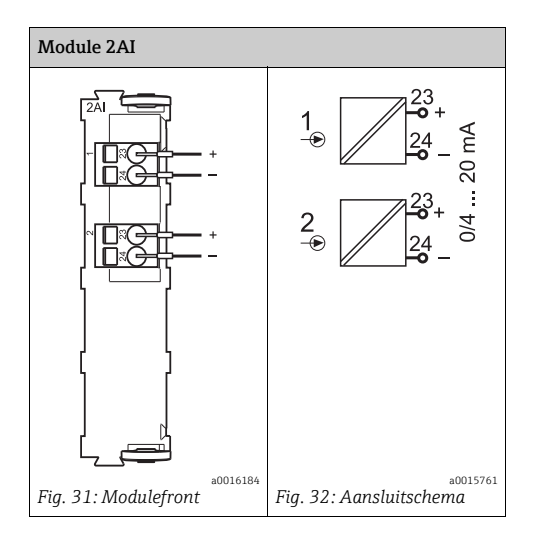

## 6.4.3 Stroomuitgangen

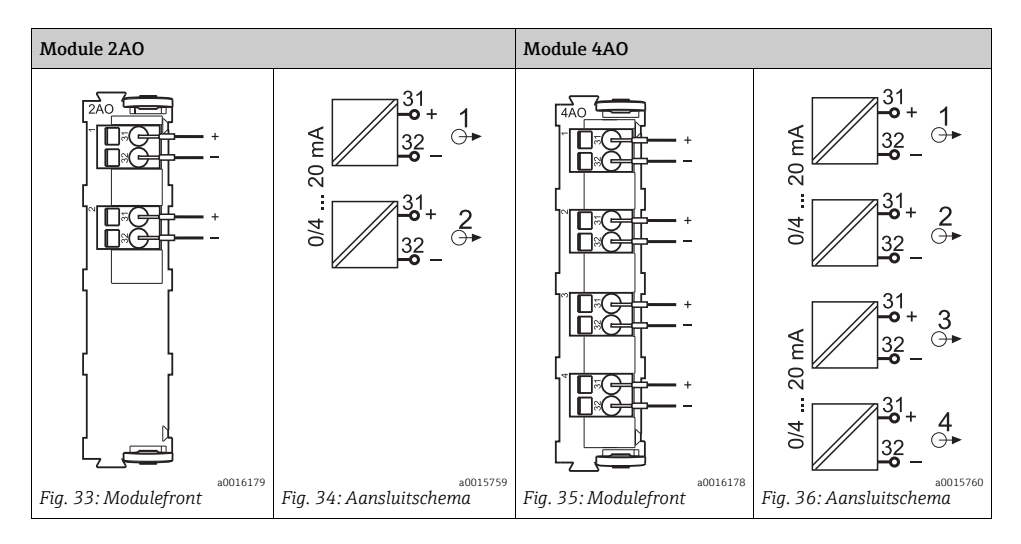

### 6.4.4 Relais

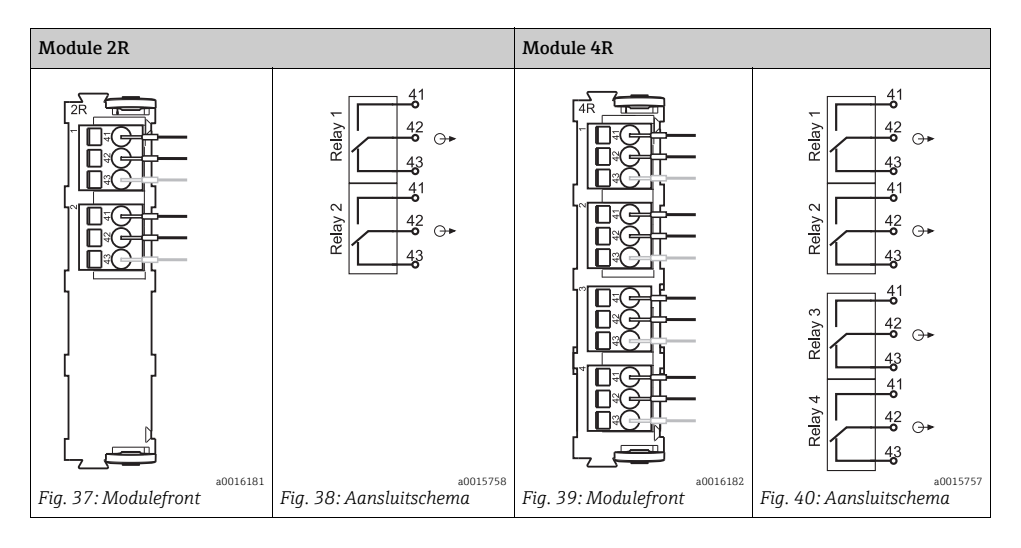

## Voorbeeld: aansluiting van de reinigingseenheid 71072583 voor CAS40D

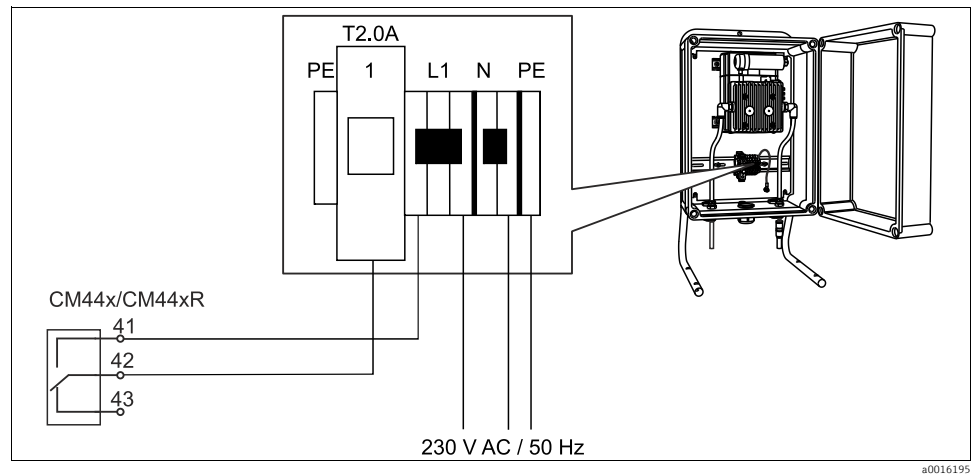

Fig. 41: Aansluiting van de reinigingseenheid voor CAS40D

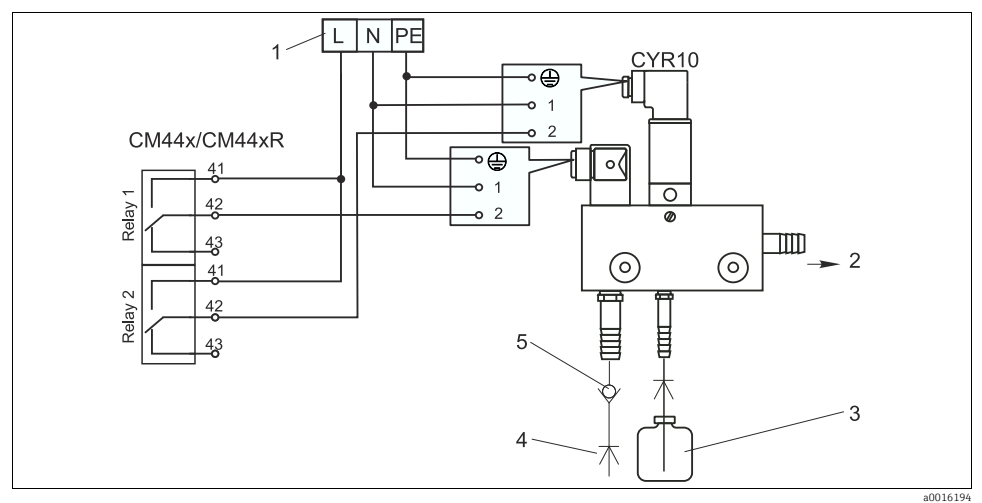

### Voorbeeld: aansluiting van de injector-reinigingseenheid Chemoclean CYR10

Fig. 42: Aansluiting van de injector-reinigingseenheid CYR10

- 1 Externe voedingsspanning
- 2 Reiniger voor sproeikop
- *3 Voorraadcontainer met reiniger*
- 4 Drijfwater 2 ... 12 bar (30 ... 180 psi)
- 5 Scheider (lokaal inbouwen)

# 6.5 Digitale communicatie aansluiten

## 6.5.1 Module 485

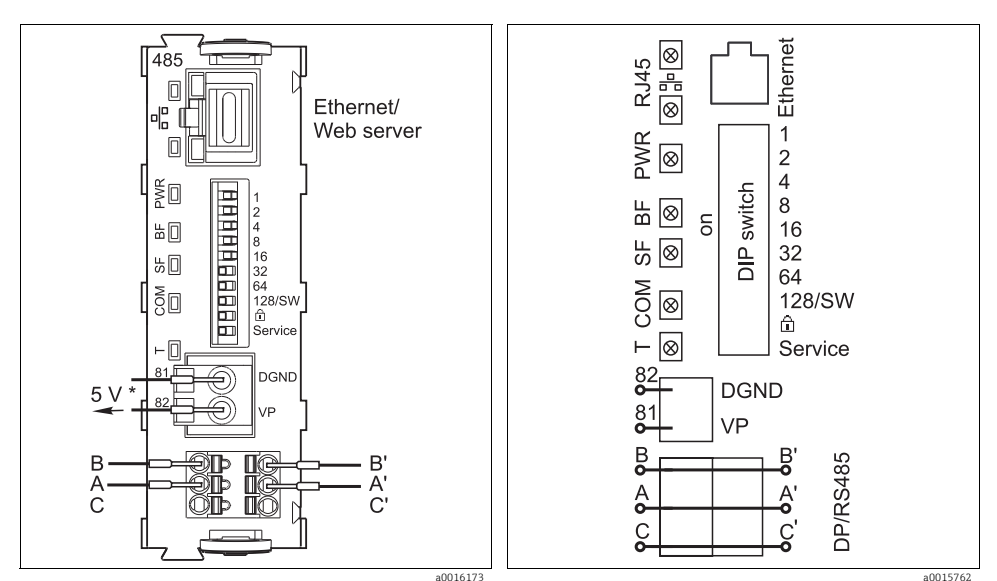

Fig. 43: Busaansluitingen op module 485

\* Optioneel voor de voeding van een externe afsluitweerstand voor busafsluiting Fig. 44: Aansluitschema module 485

| LED  | Benaming        | Kleur | Beschrijving                                                                                                    |
|------|-----------------|-------|----------------------------------------------------------------------------------------------------|
| RJ45 | LNK/ACT         | GN    | <ul> <li>Uit = verbinding is niet actief</li> <li>Aan = verbinding is actief</li> <li>Knipperend = data-overdracht</li> </ul> |
| RJ45 | 10/100          | YE    | <ul> <li>Uit = overdrachtssnelheid 10 MBit/s</li> <li>Aan = overdrachtssnelheid 100 MBit/s</li> </ul>                         |
| PWR  | Power           | GN    | Voedingsspanning actief en module is geïnitialiseerd                                                                          |
| BF   | Bus failure     | RD    | Busstoring                                                                                                    |
| SF   | System failure  | RD    | Instrumentstoring                                                                                                    |
| COM  | Communicatie    | YE    | Modbus-telegram wordt ontvangen of verzonden                                                                                  |
| Т    | Bus termination | YE    | <ul> <li>Uit = geen afsluiting</li> <li>Aan = afsluiting wordt gebruikt</li> </ul>                                            |

### LED's op het modulefront

| DIP     | Fabrieksinstell. | bezetting                                                                                          |  |  |
|---------|------------------|----------------------------------------------------------------------------------------------------|--|--|
| 1-128   | ON               | Busadres (> "Inbedrijfstelling/Communicatie")                                                      |  |  |
| Ô       | OFF              | Write-protect: "ON" = configuratie is via de bus <b>niet</b> mogelijk, alleen via locale bediening |  |  |
| Service | OFF              | Alleen voor service, niet voor gebruik door de operator                                            |  |  |

DIP-schakelaar op het front van de module

## 6.5.2 Busafsluiting

Voor het afsluiten heeft u twee mogelijkheden:

1. Interne afsluitweerstand (via DIP-schakelaar op de moduleprintkaart)

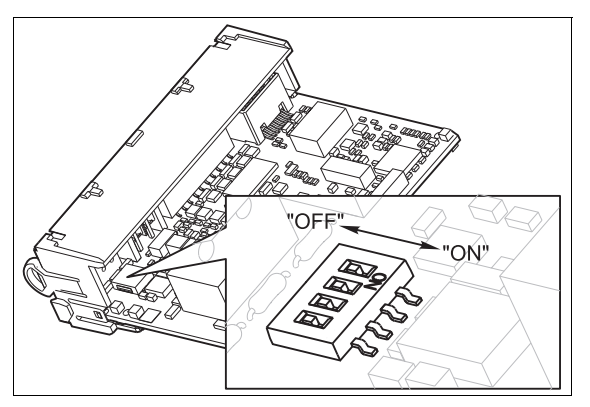

Fig. 45: DIP-schakelaar voor de interne afsluitweerstand

- ► Zet alle 4 DIP-schakelaars met een geschikt gereedschap, bijv. een pincet, in de stand "ON".

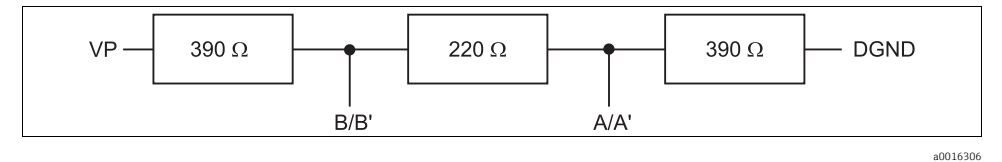

Fig. 46: Opbouw van de interne afsluitweerstand

#### 2. Externe afsluitweerstand

Laat in dit geval de DIP-schakelaar op de moduleprintkaart in de positie "OFF" staan (default-instelling).

- Sluit de weerstand op de 5 V-voeding via de klemmen 81 en 82 op de voorzijde van module 485 aan.
  - └ De externe afsluitweerstand wordt gebruikt.

## 6.6 Hardware instellingen

#### **Busadres** instellen

- Stel het gewenste busadres in via de DIP-schakelaar van de module 485.
- Geldige busadressen liggen bij PROFIBUS DP tussen 1 en 126 en bij Modbus tussen 1 en 247. Wanneer u een ongeldig adres instelt, wordt automatisch de software-adressering via de locale instelling of via de veldbus geactiveerd.

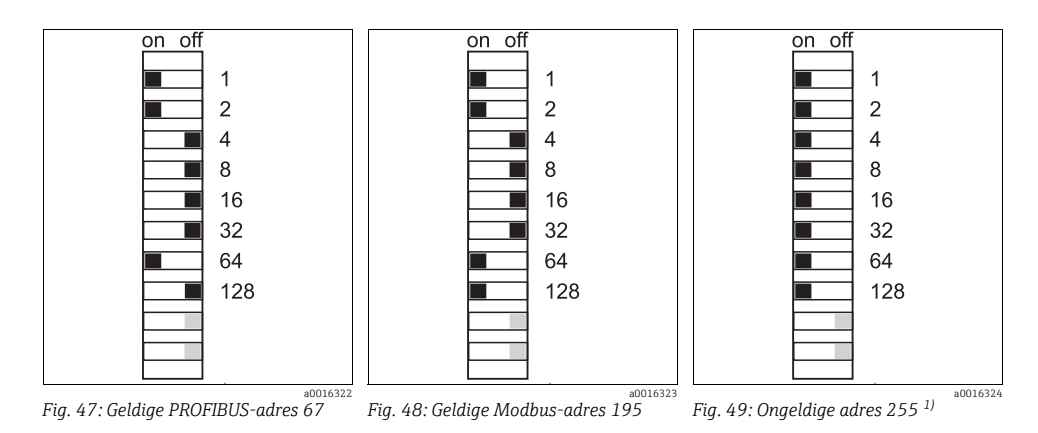

1) uitleveringstoestand, software-adressering is actief, af fabriek ingesteld software-adres: PROFIBUS 126, Modbus 247

Adresinstelling via software: --> BA00450C "Bediening & instellingen"

## 6.7 Beschermingsklasse waarborgen

Op een uitgeleverd instrument mogen uitsluitend de in deze handleiding omschreven mechanische en elektrische aansluitingen worden gemaakt, welke voor het benodigde, bedoelde gebruik noodzakelijk zijn.

- Wees zorgvuldig bij de uitgevoerde werkzaamheden, omdat anders door bijv.:
  - weggelaten afdekkingen
  - gebruik van andere voedingseenheden dan de meegeleverde
  - onvolledig bevestigde modules
  - slechts los uitgevoerde displaybevestiging (gevaar voor binnendringen van vocht door onvoldoende afdichting)
  - losse of onvoldoende bevestigde kabel(einden)

afzonderlijke voor dit product toegezegde beschermingsklassen (dichtheid (IP), elektrische veiligheid, EMC-Storingsongevoeligheid) niet langer gegarandeerd kunnen worden.

## 6.8 Controle aansluiting

## **A** WAARSCHUWING

### Aansluitfout

De veiligheid van personen en de meting is in gevaar. De leverancier is niet aansprakelijk voor fouten als gevolg van het niet aanhouden van deze handleiding.

Neem het instrument alleen in bedrijf, wanneer u alle vragen hierna met ja kunt beantwoorden.

### Elektrische aansluiting

- 3. Zijn de gemonteerde kabels trekontlast?
- 4. Heeft u de kabels zonder lussen en kruisingen gelegd?
- 5. Heeft u de signaalkabels correct conform het aansluitschema aangesloten?
- 6. Zijn alle steekklemmen vastgeklikt?
- 7. Zitten alle aansluitaders vast in de kabelklemmen?

# 7 Bedieningsmogelijkheden

## 7.1 Overzicht

## 7.1.1 Weergave- en bedieningselementen (alleen met optioneel display)

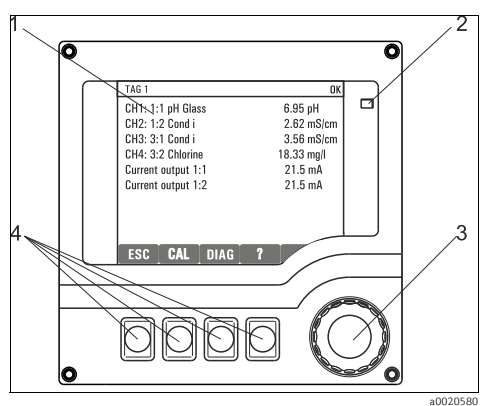

Fig. 50: Overzicht bediening

- 1 Display (brandt rood in geval van storing)
- 2 LED 3 Navigat
- 3 Navigator (draai- en drukfunctie)
- 4 Sneltoetsen (functie menu-afhankelijk)

## 7.1.2 Display

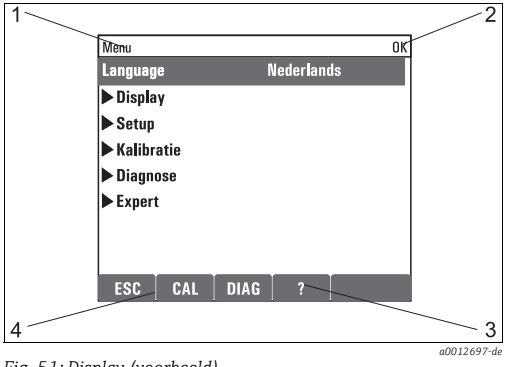

Fig. 51: Display (voorbeeld)

- Menupad en/of instrumentnaam
- Statusindicatie

1

2

3

4

- Hulp, mits aanwezig
- Bezetting van de sneltoetsen

## 7.2 Toegang tot bedieningsmenu via lokaal display

### 7.2.1 Bedieningsconcept (met optioneel display)

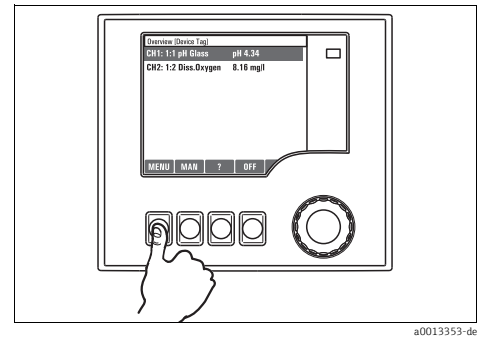

Fig. 52: Sneltoets indrukken: menu direct kiezen

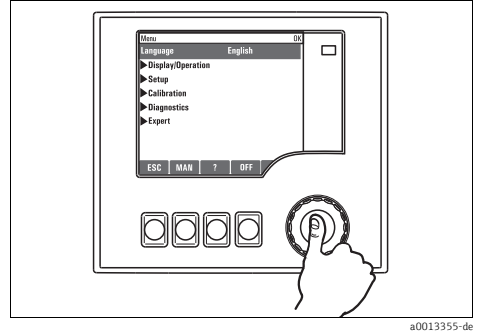

Fig. 54: Navigator indrukken: functie oproepen

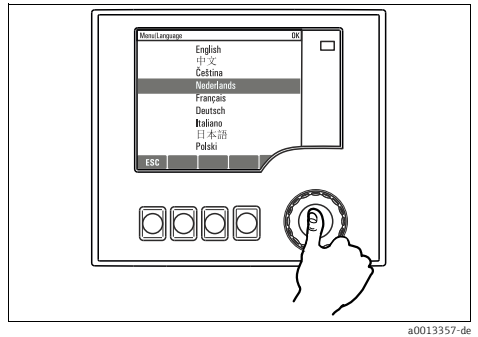

Fig. 56: Navigator indrukken: nieuwe waarde overnemen

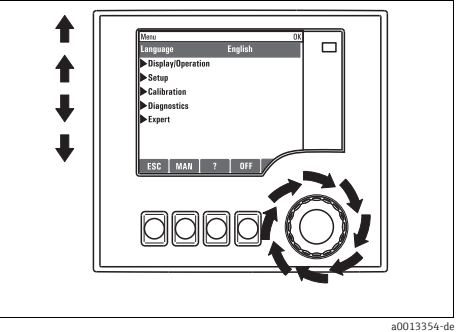

Fig. 53: Navigator draaien: cursor in menu bewegen

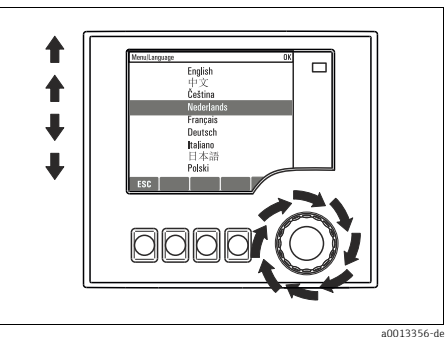

Fig. 55: Navigator draaien: waarde kiezen (bijv. uit een lijst)

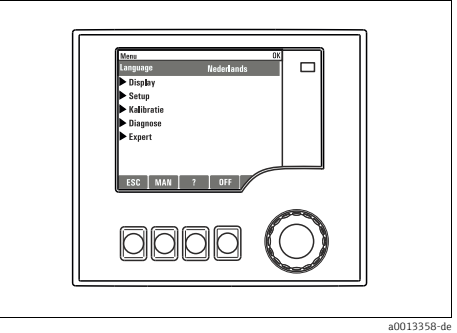

Fig. 57: Resultaat: nieuwe instelling is overgenomen

### 7.2.2 Bedieningstoetsen blokkeren of /vrijgeven

#### Bedieningstoetsen blokkeren

1. Druk de Navigator langer dan 2 s in.

🕒 Dan verschijnt een contekstmenu voor het blokkeren van de bedieningstoetsen.

U kunt kiezen, of u met of zonder wachtwoorbeveiliging wilt blokkeren. Met wachtwoord betekent dat u de blokkering alleen kunt opheffen wanneer u het juiste wachtwoord invoert. Dit wachtwoord stelt u hier in: Menu/Setup/Algemene instell./Uitgebreide setup/Datamanagement/Wijzig wachtwoord.

- 2. Kies het blokkeren met of zonder wachtwoord.
- Bij levering is het wachtwoord 0000. **Noteer absoluut een gewijzigd wachtwoord**, omdat u anders de toetsblokkering niet meer zelf kunt opheffen.

#### Bedieningstoetsen ontgrendelen

- 1. Druk de Navigator langer dan 2 s in.
  - 🛏 Dan verschijnt een contekstmenu voor het blokkeren van de bedieningstoetsen.
- 2. Kies "Key Unlock".
  - └→ Heeft u geen wachtwoordbeveiliging, dan zijn de toetsen nu direct weer ontgrendeld. Anders wordt u gevraagd uw wachtwoord in te voeren.
- 3. Alleen wanneer u wachtwoordbeveiliging heeft ingeschakeld: voer het juiste wachtwoord in.

## 7.3 Parametreermogelijkheden

### 7.3.1 Alleen aanwijzing

- U kunt de waarden alleen uitlezen, niet veranderen.
- Typisch daarvoor zijn: sensordata en systeeminformatie
- Voorbeeld: Menu/Setup/Ingang./../Sensor type

### 7.3.2 Selectielijsten

- U krijgt een lijst met opties.
- U kiest een van de opties.
- Voorbeeld: Menu/Setup/Algemene instell./Temp. eenheid

## 7.3.3 Getalswaarde

- U verandert een grootheid.
- In de editor worden de maximale en minimale waarden voor deze grootheid getoond.
- Stel een waarde in binnen deze grenzen.
- Voorbeeld: Menu/Display/Contrast

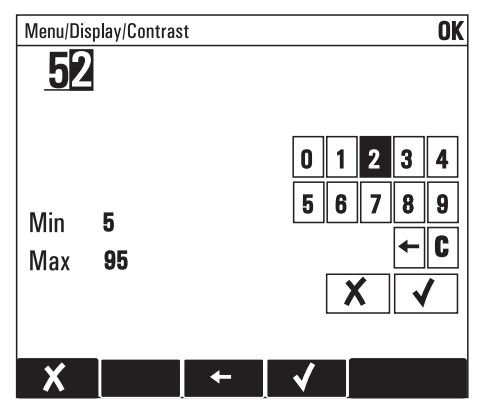

### 7.3.4 Acties

- U activeert met de betreffende functie een actie.
- U herkent een actie aan dit voorafgaande symbool:  $\triangleright$

## 7.3.5 Vrije tekst

- U geeft een individuele naam.
- Voer een tekst in. Daarvoor heeft u de in de editor genoemde tekens ter beschikking (hoofdletters, kleine letters, cijfers, speciale tekens).
- Met behulp van de sneltoetsen kunt u:
  - Uw invoer zonder opslaan afbreken (X)
  - Het symbool voor de cursor wissen (🏹 )
  - De cursor een positie terug bewegen ( $\leftarrow$ )
  - De invoer beëindigen en opslaan (✓).

## 7.3.6 Tabellen

- Tabellen zijn nodig, om mathematische functies af te beelden.
- U bewerkt een tabel, door met de navigator door regels en kolommen te navigeren en de celwaarde te veranderen.
- U bewerkt alleen de getalswaarde. Met maateenheden wordt door de controller automatisch rekening gehouden.
- U kunt tabelregels toevoegen (sneltoets "INSERT") of wissen (sneltoets "DEL").
- Tenslotte slaat u de tabel op (sneltoets "SAVE").
- Via de sneltoets 🗙 kunt u uw invoer ook te allen tijd afbreken.
- Voorbeeld: Menu/Setup/Ingang./pH/Medium compensatie

| Menu/etup/Medium compensatie OK |             |         |  |
|---------------------------------|-------------|---------|--|
|                                 | Temperatuur | pН      |  |
| 1                               | 20.0 °C     | pH 6.90 |  |
| 2                               | 25.0 °C     | pH 7.00 |  |
| 3                               | 30.0 °C     | pH 7.10 |  |
|                                 |             |         |  |
|                                 |             |         |  |
|                                 |             |         |  |
|                                 |             |         |  |
| X                               | INSERT D    | EL SAVE |  |

# 8 Inbedrijfstelling

## 8.1 Controle installatie en functie

## **A** WAARSCHUWING

### Verkeerde aansluiting, verkeerde voedingsspanning

Veiligheidsrisico's voor personeel en foutief functioneren van het instrument

- Controleer of alle aansluitingen conform het aansluitschema correct zijn uitgevoerd.
- Waarborg dat de voedingsspanning overeenkomt met hetgeen staat aangegeven op de typeplaat.

## 8.2 Inschakelen

Tijdens de startfase van het instrument hebben relais- en stroomuitgangen gedurende<br/>enkele seconden tot en met de initialisatie geen gedefinieerde toestand.<br/>Let op eventuele effecten op aangesloten actoren.

### 8.2.1 Bedieningstaal instellen

### Taal instellen, display configureren

Indien nog niet gedaan: sluit het deksel van de behuizing en schroef het instrument dicht.

- 1. Schakel de voedingsspanning in.
  - └ Wacht de initialisatie af.
- 2. Druk op de sneltoets voor "MENU". Stel vervolgens in het eerste menu-item uw taal in.
- 3. Ga naar het menu "Display" en stel het door u gewenste weergavegedrag (Contrast,Display verlichting en Scherm rotatie) in.
  - └ U heeft nu het display aan uw behoeften aangepast en de bediening vindt plaats in de gewenste taal.

### 8.2.2 Weergavegedrag

#### Pad: Menu/Display

| Functie             | Opties                                                                               | Info                                                                                                    |
|---------------------|--------------------------------------------------------------------------------------|----------------------------------------------------------------------------------------------------|
| Contrast            | 5 95 %                                                                               | Pas de beeldscherminstellingen op uw werkomgeving                                                                                                    |
| Display verlichting | Keuze<br>• Aan<br>• Uit<br>• Automatisch<br><b>Default-instelling</b><br>Automatisch | Display verlichting="Automatisch"<br>De achtergrondverlichting schakelt na korte tijd zonder<br>bediening uit. Wanneer u dan op de Navigatorknop<br>drukt, schakelt de achtergondverlichting weer in.<br>Display verlichting="Aan"<br>Achtergrondverlichting schakelt niet uit. |

#### Pad: Menu/Display

| Functie                          | Opties                                                                                                    | Info                                                                                                    |  |
|----------------------------------|----------------------------------------------------------------------------------------------------|----------------------------------------------------------------------------------------------------|--|
| Scherm rotatie                   | Keuze<br>• Handmatig<br>• Automatisch                                                                                                    | Bij de keuze "Automatisch wisselt de<br>eenkanaals-meetwaardeweergave per seconde van het<br>ene kanaal naar het andere.                                                                               |  |
|                                  | <b>Default-instelling</b><br>Handmatig                                                                                                    |                                                                                                    |  |
| Gebruikersspecifieke scherm      | len                                                                                                    |                                                                                                    |  |
| Meetscherm 1                     |                                                                                                    | U kunt 6 eigen meetschermen aanmaken en deze een                                                                                                    |  |
| ™<br>▶ Meetscherm 6              |                                                                                                    | naam geven.<br>De functies zijn voor alle 6 meetschermen gelijk, daarom<br>volgt hierna slechts de beschrijving voor één daarvan.                                                                      |  |
| Meetscherm                       | Keuze<br>• Uit<br>• Aan<br><b>Default-instelling</b><br>Uit                                                                                    | Nadat u het eigen meetscherm heeft gedefinieerd kunt u<br>het hier inschakelen. Het nieuwe meetscherm vindt u in<br>de meetmodus "Alle meetwaarden" onder de keuze<br>"Gebruikersspecifieke schermen". |  |
| Label                            | Vrije tekst, 20 tekens                                                                                                    | Naam van het meetscherm<br>Verschijnt in de statusregel van het meetdisplay.                                                                                                    |  |
| Aantal regels                    | 18                                                                                                    | Bepaal het aantal weergegeven meetwaarden.                                                                                                    |  |
|                                  | <b>Default-instelling</b><br>1                                                                                                    |                                                                                                    |  |
| Regel 1                          |                                                                                                    | De functies hierna zijn voor alle regels gelijk, daarom                                                                                                    |  |
| <br>▶ Regel 8                    |                                                                                                    | voigt merna siechts de beschrijving voor een daarvan.                                                                                                    |  |
| Sign. type                       | Keuze<br>• Bron<br>• Uitgang                                                                                                    | Kies als type databron of uitgang.                                                                                                    |  |
|                                  | <b>Default-instelling</b><br>Bron                                                                                                    |                                                                                                    |  |
| Bron<br>Sign. type= "Bron"       | Keuze<br>Geen<br>Sensoringangen<br>Regelaar<br>Stroomingangen<br>Veldbussignalen<br>Rekenkundige functies<br><b>Default-instelling</b><br>Geen | Kies een databron. Gekozen kan worden uit aangesloten<br>sensoren, beschikbare regelaars, stroomingangen,<br>veldbussignalen en rekenkundige functies.                                                 |  |
| Uitgang<br>Sign. type= "Uitgang" | Keuze<br>Geen<br>Binaire uitgangen<br>Stroomuitgangen<br>Relais<br>Default-instelling<br>Geen                                                  | Kies een uitgang. U kunt kiezen uit binaire uitgangen,<br>stroomuitgangen en relais.                                                                                                    |  |

#### Pad: Menu/Display

| Functie              | Opties                                          | Info                                                                                                    |
|----------------------|-------------------------------------------------|----------------------------------------------------------------------------------------------------|
| Meetwaarde           | Keuze<br>afhankelijk van databron<br>of uitgang | Afhankelijk van de databron of uitgang kunt u<br>verschillende meetwaarden laten weergeven.                                                                    |
|                      | <b>Default-instelling</b><br>Geen               |                                                                                                    |
| Label                | Vrije tekst, 20 tekens                          | Willekeurige benaming voor de weer te geven<br>parameters                                                                                                    |
| ▷ Maak label *%0V*1) | Actie                                           | Wanneer u deze actie uitvoert, accepteert u de<br>parameteromschrijving die u automatisch wordt<br>aangeboden.<br>Uw eigen benamingen ("Label") gaan verloren! |

 "%0V" staat hier voor een contextafhankelijke tekst, die door de software automatisch wordt gegenereerd en in plaats van de %0V wordt geplaatst. In het meest eenvoudige geval staat daar bijv. de benaming van het meetkanaal.

## 8.3 Basic setup

#### Basisinstelling maken

1. Schakel over naar het menu"Setup/Basic setup".

Maak de volgende instellingen:

- 2. Instrument tag: geef een willekeurige naam aan uw instrument (max. 32 tekens).
- 3. Datum instellen: corrigeer de ingestelde datum indien nodig.
- 4. Tijd instellen: corrigeer de ingestelde tijd indien nodig.

Voor een snelle inbedrijfstelling negeert u de overige instelmogelijkheden voor uitgangen, relais enz. U kunt deze instellingen later in de specifieke menu's uitvoeren (zie tabel hieronder).

- 5. Ga terug naar de meetmodus, waarin u de softkey gedurende "ESC" minimaal één seconde lang ingedrukt houdt.
  - Uw Controller werkt nu met uw basisinstellingen. De aangesloten sensoren gebruiken de default-instellingen van het betreffende sensortype en de laatst opgeslagen, individuele kalibratie-instellingen.

Wanneer u uw belangrijkste in- en uitgangsparameters al in "Basic setup" wilt instellen:

 Configureer stroomuitgangen, relais, grenswaardesignalering, regelaar, instrumentdiagnose en reinigingen met de submenu's die volgen na de tijdinstelling.

De tabel helpt u, de beschrijving in het bijbehorende hoofdstuk te vinden.

| Menu inBasic setup | hoofdstuk in BA00450C | Softwarepad in hoofdmenu         |
|--------------------|-----------------------|----------------------------------|
| Stroomuitgangx:y   | Uitgangen             | Setup/Uitgang./Stroomuitgang x:y |

| Menu inBasic setup    | hoofdstuk in BA00450C | Softwarepad in hoofdmenu                                        |
|-----------------------|-----------------------|-----------------------------------------------------------------|
| Limietschakel.        | Extra functies        | Setup/Additionele functies/Limietschakel.                       |
| Diagnose instellingen | Algemene instellingen | Setup/Algemene instell./Uitgebreide setup/Diagnose instellingen |
| Reiniging             | Extra functies        | Setup/Additionele functies/Reiniging                            |

## 8.4 Display

### 8.4.1 Sneltoetsen in meetmodus

In de onderste regel van het display vindt u in de meetschermen vier sneltoetsen:

- Met "MENU", "CAL" en "DIAG" komt u direct in het betreffende softwaremenu.
- Met "HOLD" kunt u direct een algemene hold activeren. Daardoor worden actieve reinigingsprogramma's onderbroken. Een handmatige reiniging kunt u echter ook bij een actieve hold starten.

### 8.4.2 Meetmodus

Er bestaan verschillende aanwijsmodi:

(omschakelen modus door indrukken van de navigatorknop)

- 1. Overzicht van alle in- en uitgangen
- 2. Hoofdmeetwaarde van een in- of uitgang of toestand van een relais
- 3. Hoofd- en secundaire meetwaarde van een sensoringang
- 4. Alle meetwaarden van een sensoringang
- 5. Door gebruiker definieerbare meetvensters

U configureert, welke en hoeveel waarden u wilt weergeven. Gekozen kan worden uit alle meetwaarden van fysische en "virtuele" sensoren (via rekenkundige functies berekende) en uitgangsparameters.

In de modi 2-4 schakelt u over van kanaal naar kanaal, door de Navigator te verdraaien.

| Sensortype                           | Hoofdmeetwaarde                                 | Hoofd-/secundaire<br>meetwaarde                              | Alle waarden                                              |
|--------------------------------------|-------------------------------------------------|--------------------------------------------------------------|-----------------------------------------------------------|
| pH, glas                             | pH-waarde                                       | pH-waarde, temperatuur                                       | Hoofdmeetw., Ruwe meetw.,<br>Temperatuur, Glas impedantie |
| Combisensor pH<br>en Redox           | pH-waarde of<br>redoxpotentiaal of<br>rV-waarde | pH-waarde of<br>redoxpotentiaal of<br>rV-waarde, temperatuur | Hoofdmeetw., Ruwe meetw.,<br>Temperatuur, Glas impedantie |
| pH, ISFET                            | pH-waarde                                       | pH-waarde, temperatuur                                       | Hoofdmeetw., Ruwe meetw.,<br>Temperatuur                  |
| redox                                | Redoxpotentiaal                                 | Redoxpotentiaal,<br>temperatuur                              | Hoofdmeetw., Ruwe meetw., Offset:,<br>Temperatuur         |
| Geleidbaarheid,<br>inductief gemeten | Geleidbaarheid                                  | Geleidbaarheid,<br>temperatuur                               | Hoofdmeetw., Ruwe meetw.,<br>Temperatuur                  |

| Sensortype                                  | Hoofdmeetwaarde   | Hoofd-/secundaire<br>meetwaarde   | Alle waarden                                            |
|---------------------------------------------|-------------------|-----------------------------------|---------------------------------------------------------|
| Geleidbaarheid,<br>conductief<br>gemeten    | Geleidbaarheid    | Geleidbaarheid,<br>temperatuur    | Hoofdmeetw., Ruwe meetw.,<br>Temperatuur                |
| Zuurstof, optisch<br>en<br>amperometrisch   | Opgelost zuurstof | Opgelost zuurstof,<br>temperatuur | Partieele druk, Verzadig.,<br>Concentratie, Temperatuur |
| Chloor,<br>amperometrisch                   | Chloor            | Chloor, temperatuur               | Hoofdmeetw., Ruwe meetw.,<br>Temperatuur                |
| Nitraat                                     | Nitraat           | Nitraat, temperatuur              | Hoofdmeetw., Ruwe meetw.,<br>Temperatuur                |
| Spectrale<br>absorptiecoëfficiën<br>t (SAK) | SAK               | SAK, temperatuur                  | Hoofdmeetw., Ruwe meetw.,<br>Temperatuur                |
| Slibspiegel                                 | Troebelheid       | Troebelheid, temperatuur          | Hoofdmeetw., Ruwe meetw.,<br>Temperatuur                |
| Ammonium,<br>ionselectief                   | Ammonium          | Ammonium, temperatuur             | Hoofdmeetw., Ruwe meetw.,<br>Temperatuur                |
| Nitraat,<br>ionensensitief                  | Nitraat           | Nitraat, temperatuur              | Hoofdmeetw., Ruwe meetw.,<br>Temperatuur                |
| Kalium,<br>ionselectief                     | Kalium            | Kalium, temperatuur               | Hoofdmeetw., Ruwe meetw.,<br>Temperatuur                |
| Scheidingslaagmet<br>ing                    | UIS               | UIS                               | UIS, troebelheid<br>Extra: grafisch display             |

## 8.4.3 Instrumentstatus

Op het display wordt u via iconen opmerkzaam gemaakt op speciale instrumentstatussen.

| Icoon | Positie                     | Beschrijving                                                         |
|-------|-----------------------------|----------------------------------------------------------------------|
| F     | Titelregel                  | Diagnosemelding "Failure"                                            |
| М     | Titelregel                  | Diagnosemelding "Maintenance request"                                |
| C     | Titelregel                  | Diagnosemelding "Check"                                              |
| S     | Titelregel                  | Diagnosemelding "Out of specification"                               |
| ←→    | Titelregel                  | Veldbus- of TCP/IP-communicatie actief                               |
| X     | Titelregel                  | Hold actief                                                          |
| X     | Op meetwaarde               | Hold voor de actor (stroomuitgang, grenswaardesignalering) is actief |
| ⊥     | op Meetwaarde <sup>1)</sup> | Meetwaarde is voorzien van offset                                    |

| Icoon | Positie       | Beschrijving                                       |
|-------|---------------|----------------------------------------------------|
| *     | Op meetwaarde | Meetwaarde is in de toestand "Bad" of "Alarm"      |
| ATC   | Op meetwaarde | Automatische temperatuurcompensatie actief         |
| MTC   | Op meetwaarde | Handmatige temperatuurcompensatie actief           |
| SIM   | Titelregel    | Simulatiemodus actief of Memocheck SIM aangesloten |
| SIM   | Op meetwaarde | Een gesimuleerde waarde beïnvloedt de meetwaarde   |
| SIM   | Op meetwaarde | Getoonde meetwaarde is gesimuleerd                 |

- 1) alleen pH- of redoxmeting
- Wanneer meerdere diagnosemeldingen tegelijkertijd bestaan, wordt alleen het symbool voor diegene met de hoogste prioriteit getoond (volgorde conform NAMUR zie BA "Onderhoud & diagnose").

#### 8.4.4 Toewijzingsaanzichten

Op vele plaatsen in het menu vindt u als telkens laatste functie zogenaamde "toewijzingsaanzichten", bijv. Weergave Kanaal toewijzing.

Via deze functie kunt u bekijken, welke actoren of functies met een sensorkanaal zijn verbonden.

De koppelingen worden hiërarchisch weergegeven.

# 9 Technische gegevens

## 9.1 Ingang

### 9.1.1 Meetgrootheden

--> Documentatie van de aangesloten sensor

#### 9.1.2 Meetbereiken

--> Documentatie van de aangesloten sensor

#### 9.1.3 Ingangstypen

- Digitale sensoringängen voor sensoren met memosens-protocol
- Analoge stroomingangen (optie)
- Digitale ingangen (optioneel)

### 9.1.4 Ingangssignaal

Afhankelijk van de uitvoering

- Max. 8 x binair sensorsignaal
- 2 x 0/4 ... 20 mA (optie), passief, galvanisch gescheiden t.o.v. elkaar en t.o.v. de sensoringangen
- 0 ... 30 V

### 9.1.5 Kabelspecificatie

#### Kabeltype

Memosens-datakabel CYK10 of vaste sensorkabel, telkens met kabeleindhulzen of M12-ronde stekker

### Kabellengte

Max. 100 m (330 ft)

## 9.2 Digitale ingangen, passief

#### 9.2.1 Elektrische specificatie

- stroom trekkend (passief)
- galvanisch gescheiden

#### 9.2.2 Bereik

| Hoog: | 11 30 V DC |
|-------|------------|
| Laag: | 0 5 V DC   |

### 9.2.3 Nominale ingangsstroom

max. 8 mA

### 9.2.4 PFM-functie

minimale pulsbreedte: 500 µs (1 kHz)

### 9.2.5 Testspanning

500 V

## 9.2.6 Kabelspecificatie

max. 2,5 mm<sup>2</sup> (14 AWG)

## 9.3 Stroomingang, passief

### 9.3.1 Bereik

0 ... 20 mA

## 9.3.2 Signaal-karakterisering

Lineair

### 9.3.3 Inwendige weerstand

Niet lineair

### 9.3.4 Testspanning

500 V

## 9.4 Uitgang

#### 9.4.1 Uitgangssignaal

Afhankelijk van de uitvoering:

- 2 x 0/4 ... 20 mA, actief, potentiaal gescheiden, t.o.v. elkaar en het sensorcircuit
- 4 x 0/4 ... 20 mA, actief, potentiaal gescheiden, t.o.v. elkaar en het sensorcircuit
- 6 x 0/4 ... 20 mA, actief, potentiaal gescheiden, t.o.v. elkaar en het sensorcircuit
- 8 x 0/4 ... 20 mA, actief, potentiaal gescheiden, t.o.v. elkaar en het sensorcircuit
- Optionele HART-communicatie (uitsluitend via stroomuitgang 1:1)

#### HART

| Signaalcodering                   | FSK ± 0,5 mA via stroomsignaal |
|-----------------------------------|--------------------------------|
| Data-overdrachtssnelheid          | 1200 Baud                      |
| Galvanische scheiding             | Ja                             |
| Belasting (communicatieweerstand) | 250 Ω                          |

### PROFIBUS DP

| Signaalcodering          | EIA/TIA-485, PROFIBUS-DP-conform volgens IEC 61158                                    |
|--------------------------|---------------------------------------------------------------------------------------|
| Data-overdrachtssnelheid | 9,6 kBd, 19,2 kBd, 45,45kBd, 93,75 kBd, 187,5 kBd, 500 kBd, 1,5 MBd,<br>6 MBd, 12 MBd |
| Galvanische scheiding    | Ja                                                                                    |
| Busafsluiting            | Interne schuifschakelaar met LED-indicatie                                            |

### Modbus RS485

| Signaalcodering          | EIA/TIA-485                                          |
|--------------------------|------------------------------------------------------|
| Data-overdrachtssnelheid | 2400, 4800, 9600, 19200, 38400, 57600 en 115200 Baud |
| Galvanische scheiding    | Ja                                                   |
| Busafsluiting            | Interne schuifschakelaar met LED-indicatie           |

## Ethernet en Modbus TCP

| Signaalcodering          | IEEE 802.3 (Ethernet)       |
|--------------------------|-----------------------------|
| Data-overdrachtssnelheid | 10 / 100 MBd                |
| Galvanische scheiding    | Ja                          |
| IP-adres                 | DHCP of instelling via menu |

### 9.4.2 Storingssignaal

Instelbaar, conform aanbeveling NAMUR NE 43

- In meetbereik 0 ... 20 mA (HART is met dit meetbereik niet beschikbaar): Foutstroom van 0 ... 23 mA
- In meetbereik 4 ... 20 mA: Foutstroom van 2,4 ... 23 mA
- Default-instelling van de foutstroom voor beide meetbereiken: 21,5 mA

### 9.4.3 Belasting

Max. 500  $\Omega$ 

### 9.4.4 Linearisatie/overdrachtsgedrag

Lineair

## 9.5 Digitale uitgangen passief

### 9.5.1 Elektrische specificatie

- passief
- open collector, max. 30 V, 15 mA

### 9.5.2 PFM-functie

minimale pulsbreedte: 500 µs (1 kHz)

### 9.5.3 Hulpspanning

### Elektrische specificatie

- galvanisch gescheiden
- ongeregeld, 24 V DC  $\pm$  20%
- max. 50 mA

### 9.5.4 Testspanning

500 V

### 9.5.5 Kabelspecificatie

max. 2,5 mm<sup>2</sup> (14 AWG)

## 9.6 Stroomuitgangen, actief

#### 9.6.1 Bereik

0 ... 23 mA 2,4 ... 23 mA bij HART-communicatie

### 9.6.2 Signaal-karakterisering

Lineair

#### 9.6.3 Elektrische specificatie

### Uitgangsspanning

Max. 24 V

### Testspanning

500 V

### 9.6.4 Kabelspecificatie

### Kabeltype

Aanbeveling: afgeschermde kabel

#### Diameter

max. 2,5 mm<sup>2</sup> (14 AWG)

## 9.7 Relaisuitgangen

### 9.7.1 Relaistypen

- 1 wisselcontact eenpolig (alarmrelais)
- 2 of 4 wisselcontacten eenpolig (optie met uitbreidingsmodule)

#### 9.7.2 Schakelvermogen van de relais

#### Basismodule (alarmrelais)

| Schakelspanning        | Belasting<br>(max.) | Schakelcycli (min.) |
|------------------------|---------------------|---------------------|
| 230 V AC, cosφ = 0,8 1 | 0,1 A               | 700.000             |
|                        | 0,5 A               | 450.000             |
| 115 V AC, cosφ = 0,8 1 | 0,1 A               | 1.000.000           |
|                        | 0,5 A               | 650.000             |
| 24 V DC, L/R = 0 1 ms  | 0,1 A               | 500.000             |
|                        | 0,5 A               | 350.000             |

#### Uitbreidingsmodule

| Schakelspanning        | Belasting<br>(max.) | Schakelcycli (min.) |
|------------------------|---------------------|---------------------|
| 230 V AC, cosφ = 0,8 1 | 0,1 A               | 700.000             |
|                        | 0,5 A               | 450.000             |
|                        | 2 A                 | 120.000             |
| 115 V AC, coso = 0,8 1 | 0,1 A               | 1.000.000           |
|                        | 0,5 A               | 650.000             |
|                        | 2 A                 | 170.000             |
| 24 V DC, L/R = 0 1 ms  | 0,1 A               | 500.000             |
|                        | 0,5 A               | 350.000             |
|                        | 2 A                 | 150.000             |

### Minimale last (typisch)

- Min. 100 mA bij 5 V DC
- Min. 1 mA bij 24 V DC
- Min. 5 mA bij 24 V AC
- Min. 1 mA bij 230 V AC

## 9.7.3 Kabeldiameter

max. 2,5 mm<sup>2</sup> (14 AWG)

## 9.8 Protocolspecifieke data

## 9.8.1 HART

| Fabrikant-ID                                 | 11 <sub>h</sub>                                                                                       |
|----------------------------------------------|----------------------------------------------------------------------------------------------------|
| Instrumenttype                               | 119C <sub>h</sub> (CM44x), 119D <sub>h</sub> (CSFxx)                                                  |
| Instrumentrevisie                            | 001 <sub>h</sub>                                                                                      |
| HART-versie                                  | 7.2                                                                                                   |
| Instrumentbeschrijvingsbestanden<br>(DD/DTM) | www.endress.com<br>Device Integration Manager (DIM)                                                   |
| Instrumentvariabelen                         | 16 door de gebruiker configureerbare en 16 voorgedefinieerde,<br>dynamische variabelen PV, SV, TV, QV |
| Ondersteunde kenmerken                       | PDM DD, AMS DD, DTM, FieldXpert DD                                                                    |

## 9.8.2 PROFIBUS DP

| Fabrikant-ID            | 11 <sub>h</sub>                                                                                                    |
|-------------------------|----------------------------------------------------------------------------------------------------|
| Instrumenttype          | 155D <sub>h</sub> (CM44x), 155C <sub>h</sub> (CSFxx)                                                                                                    |
| Profile-versie          | 3.02                                                                                                    |
| Instrumentrecords (GSD) | www.products.endress.com/profibus<br>Device Integration Manager DIM                                                                                                    |
| Uitgangsgrootheden      | 16 AI-blokken, 8 DI-blokken                                                                                                    |
| Ingangsgrootheden       | 8 AO-blokken, 4 DO-blokken                                                                                                    |
| Ondersteunde kenmerken  | <ul> <li>1 MSCY0-verbinding (cyclische communicatie, master klasse 1 naar slave)</li> <li>1 MSAC1-verbinding (acyclische communicatie, master klasse 1 naar slave)</li> <li>2 MSAC2-verbinding (acyclische communicatie, master klasse 2 naar slave)</li> <li>Instrumentblokkering: het instrument kan via de hard- of software worden geblokkeerd.</li> <li>Adressering met DIL-schakelaars of via software</li> <li>GSD, PDM DD, DTM</li> </ul> |

### 9.8.3 Modbus RS485

| Protocol                                | RTU / ASCII                                                                                     |
|-----------------------------------------|-------------------------------------------------------------------------------------------------|
| Functiecodes                            | 03, 04, 06, 08, 16, 23                                                                          |
| Broadcast ondersteunt voor functiecodes | 06, 16, 23                                                                                      |
| Uitgangsdata                            | 16 meetwaarden (waarde, eenheid, status), 8 digitale waarden (waarde, status)                   |
| Ingangsdata                             | 4 setpoints (waarde, eenheid, status), 4 digitale waarden (waarde, status), diagnose-informatie |
| Ondersteunde kenmerken                  | Adres instelbaar via schakelaar of software                                                     |

### 9.8.4 Modbus TCP

| TCP-poort                               | 502                                                                                             |
|-----------------------------------------|-------------------------------------------------------------------------------------------------|
| TCP-verbindingen                        | 3                                                                                               |
| Protocol                                | ТСР                                                                                             |
| Functiecodes                            | 03, 04, 06, 08, 16, 23                                                                          |
| Broadcast ondersteunt voor functiecodes | 06, 16, 23                                                                                      |
| Uitgangsdata                            | 16 meetwaarden (waarde, eenheid, status), 8 digitale waarden (waarde, status)                   |
| Ingangsdata                             | 4 setpoints (waarde, eenheid, status), 6 digitale waarden (waarde, status), diagnose-informatie |
| Ondersteunde kenmerken                  | Adres instelbaar via DHCP of software                                                           |

### 9.8.5 Webserver

De webserver maakt de volledige toegang mogelijk tot de instrumentconfiguratie, meetwaarden, diagnosemeldingen, logboeken en servicegegevens via standaard WiFi/WLAN/LAN/GSM- of 3G-Router met een door de gebruiker gedefinieerd IP-adres.

| TCP-poort              | 80                                                                                                    |
|------------------------|----------------------------------------------------------------------------------------------------|
| Ondersteunde kenmerken | <ul> <li>Afstandsbediende instrumentconfiguratie</li> <li>Opslaan/herstellen van de instrumentconfiguratie</li> <li>Logboek-export (bestandsformaat: CSV, FDM)</li> <li>Toegang tot webserver via DTM of Internet Explorer</li> </ul> |

## 9.9 Energieverzorging

### 9.9.1 Voedingsspanning

#### CM442R

Afhankelijk van de uitvoering: 100 ... 230 V AC ± 15 %, 50/60 Hz 24 V AC/DC +20 / -15 %, 50/60 Hz

#### CM444R en CM448R

Afhankelijk van de uitvoering via externe DIN-railvoedingseenheid : 100 ... 230 V AC  $\pm$  15 %, 50/60 Hz 24 V DC +20 / -15 %

#### 9.9.2 Opgenomen vermogen

### CM442R

Afhankelijk van de voedingsspanning

- 100 ... 230 V AC en 24 V AC: max. 55 VA
- 24 V DC: max. 22 W

### CM444R en CM448R

Afhankelijk van de voedingsspanning

- 100 ... 230 V AC: max. 150 VA
- 24 V DC: max. 59 W

### 9.9.3 Netzekering

CM442R

5x20 mm, 250 V, 4,0 A, traag (T4.0A)

### CM444R en CM448R

Zekering niet vervangbaar

## 9.10 Kenmerken

### 9.10.1 Reactietijd

#### Stroomuitgangen

t<sub>90</sub> = max. 500 ms voor een sprong van 0 naar 20 mA

#### Stroomingangen

 $t_{90}$  = max. 330 ms voor een sprong van 0 naar 20 mA

#### Digitale in- en uitgangen

 $t_{90}$  = max. 330 ms voor een sprong van Low naar High

## 9.10.2 Referentietemperatuur

25 °C (77 °F)

### 9.10.3 Meetafwijking Sensoringangen

--> Documentatie van de aangesloten sensor

### 9.10.4 Meetafwijking stroomin- en uitgangen

Typische meetafwijkingen:  $<20~\mu A$  (bij stroomwaarden <4~mA)  $<50~\mu A$  (bij stroomwaarden 4 ... 20 mA) Telkens bij 25 °C (77 °F)

Extra afwijking afhankelijk van de temperatuur: < 1,5  $\mu$ A/K

### 9.10.5 Resolutie stroomin- en uitgangen

< 5 µA

### 9.10.6 Herhaalbaarheid

--> Documentatie van de aangesloten sensor

## 9.11 Omgeving

#### 9.11.1 Omgevingstemperatuur

#### CM442R

0 ... 60 °C (32 ... 140 °F)

### CM444R

- 0 ... 55 °C (32 ... 130 °F) algemeen, met uitzondering van de pakketten onder het 2e lijstpunt
- 0 ... 50 °C (32 ... 120 °F) voor de volgende pakketten:
  - CM444R-\*\*M40A7FI\*+...
  - CM444R-\*\*M40A7FK\*+...

#### CM448R

- 0 ... 55 °C (32 ... 130 °F) algemeen, met uitzondering van de pakketten onder het 2e lijstpunt
- 0 ... 50 °C (32 ... 120 °F) voor de volgende pakketten:
  - CM448R-\*\*\*6AA\*+...
  - CM448R-\*\*\*8A4\*+...
  - CM448R-\*\*\*8A5\*+...
  - CM448R-\*\*28A3\*+...
  - CM448R-\*\*38A3\*+...
  - CM448R-\*\*48A3\*+...
  - CM448R-\*\*58A3\*+...
  - CM448R-\*\*68A3\*+...
  - CM448R-\*\*26A5\*+...
  - CM448R-\*\*36A5\*+...
  - CM448R-\*\*46A5\*+...
  - CM448R-\*\*56A5\*+...
  - CM448R-\*\*66A5\*+...

### Extern display (optie)

-20 ... 60 °C (0 ... 140 °F)

### 9.11.2 Opslagtemperatuur

-25 ... 85 °C (-13 ... 185 °F)

### 9.11.3 Relatieve luchtvochtigheid

#### **DIN-railinstrument**

5 ... 85%, niet condenserend

### Extern display (in ingebouwde toestand)

10 ... 95%, niet condenserend

#### 9.11.4 Beschermingsklasse

IP 66, frontzijde, bij correcte inbouw en bijbehorende omkasting

## 9.11.5 Klimaatklasse

Conform IEC 60654-1: B2

#### 9.11.6 Trillingsongevoeligheid

#### Milieubeproevingen

Trillingstest conform DIN EN 60068-2, oktober 2008 Trillingstest conform DIN EN 60654-3, augustus 1998

#### Wandmontage

| Frequentiebereik | 10 150 Hz (sinusvormig)      |                               |
|------------------|------------------------------|-------------------------------|
| Amplitude        | 10 12,9 Hz:                  | 0,75 mm                       |
| -                | 12,9 150 Hz:                 | 0,5 g <sup>1)</sup>           |
| Testduur         | 10 frequentiecycli/ruimteas, | in 3 ruimteassen (1 oct./min) |

#### 9.11.7 Elektromagnetische compatibiliteit

Storingsemissie en storingsongevoeligheid conf. EN 61326-1:2006, klasse A voor industriële omgeving

### 9.11.8 Elektrische veiligheid

IEC 61010-1, beschermingsklasse I Laagspanning: overspanningscategorie II Omgeving < 2000 m (< 6562 ft) boven zeeniveau

### 9.11.9 Vervuilingsgraad

Het product is geschikt voor vervuilingsgraad 2.

## 9.12 Constructie

## 9.12.1 Afmetingen

--> Hoofdstuk "Montage"

## 9.12.2 Gewicht

| Afhankelijk van de uitvoering         |                               |
|---------------------------------------|-------------------------------|
| CM442R (volledig uitgerust)           | ca. 0,45 kg (1 lbs)           |
| CM444R en CM448R (volledig uitgerust) | ca. 0,95 kg (2,1 lbs)         |
| Afzonderlijke module                  | ca. 0,06 kg (0,13 lbs)        |
| Extern display (zonder kabel)         | ca. 0,56 kg (1,2 lbs)         |
| Externe voedingseenheid (CM444R,      | Zie BA van de voedingseenheid |
| CM448R)                               |                               |

## 9.12.3 Materialen

| DIN-railbehuizing               | PC-FR                |
|---------------------------------|----------------------|
| Deksel display                  | PC-FR                |
| Softkeys                        | EPDM                 |
| Display-afdichting              | EPDM                 |
| Moduleplaten                    | PBT GF30 FR          |
| Klemrail                        | Messing, vernikkeld  |
| Aardklemmen                     | RVS 1.4301 (AISI304) |
| Schroeven                       | RVS 1.4301 (AISI304) |
| Montageplaat (display)          | RVS 1.4301 (AISI304) |
| Bevestigingsschroeven (display) | Staal, verzinkt      |

## Trefwoordenregister

## Α

| Aansluitcondities 20            |
|---------------------------------|
| Aansluiting                     |
| Chemoclean                      |
| controle                        |
| reinigingseenheid CAS40D        |
| sensoren                        |
| stroomingang                    |
| Veldbus                         |
| voedingsspanning                |
| aansluiting                     |
| digitale in-/uitgang            |
| Kabelklemmen                    |
| Relais 34                       |
| Stroomuitaana 33                |
| Aansluiting functieaarde 27     |
| Aansluitschema 10               |
| Δanwijizing //                  |
| Adres via hardware instellen 38 |
| Afmetingen 62                   |
| Affilietingen (2                |
| Anhaidarailiahaid               |
| Arbeiasveiligneia /             |

## В

| Basic setup                        |
|------------------------------------|
| aanwijs- on hodioningsolomonton (0 |
| hadioningagongent                  |
|                                    |
| parametreren                       |
| Bediening op afstand               |
| Ethernet                           |
| HART 20                            |
| Modbus                             |
| PROFIBUS DP 21                     |
| Webserver                          |
| Bedieningstaal instellen 45        |
| bedieningstoetsen blokkeren        |
| Bedrijfsveiligheid 7               |
| Belasting                          |
| Beschermingsklasse 39, 61          |
| Busadres                           |
| Busafsluiting                      |

## С

| cCSAus<br>CE-markering<br>Chemoclean | 12<br>12<br>35 |
|--------------------------------------|----------------|
| Conformiteitsverklaring              | 12             |
| Constructie                          |                |
| gewicht                              | 63             |
| materialen                           | 63             |
| Constructieve opbouw                 | 63             |
| Controle                             |                |
| aansluiting                          | 39             |
| inbouw                               | 19             |
| installatie en functie               | 45             |
| Correct gebruik                      | . 6            |
|                                      |                |

## D

| Data-overdrachtssnelheid | 53  |
|--------------------------|-----|
|                          |     |
| DDs                      | 57  |
| Digitale in-/uitgang     |     |
| aansluiting              | 29  |
| digitale ingang          | 51  |
| digitale uitgang         | 54  |
| Display                  | 40  |
| instrumentstatus         | 49  |
| meetmodus                | 48  |
| toewijzingsaanzichten    | 50  |
| display                  |     |
| sneltoetsen              | 48  |
| Displaysymbolen          | 49  |
| Documentatie             | . 5 |

## Ε

| Elektrische aansluiting | 36 |
|-------------------------|----|
| netzekering             | 59 |
| Opgenomen vermogen 5    | 59 |
| Elektrische veiligheid  | 52 |
| Elektrotechnicus 2      | 20 |
| EMC                     | 52 |
| EMC-compatibiliteit     | 7  |
| Energieverzorging 5     | ;9 |
| Ethernet                |    |
| overzicht aansluiting   | 22 |
| Extern display 15, 1    | ./ |

## F

| -             |     |   |   |     |     |   |   |   |   |   |   |   |   |       |   |   |   |   |   |   |   |   |    |  |
|---------------|-----|---|---|-----|-----|---|---|---|---|---|---|---|---|-------|---|---|---|---|---|---|---|---|----|--|
| Fabrikant-ID. | • • | • | • | • • | ••• | • | • | • | • | • | • | • | • | <br>• | • | • | • | • | • | • | • | • | 57 |  |

# G

| Galvanische scheiding | 3 |
|-----------------------|---|
| Gebruik               | 6 |
| Gewicht               | 3 |
| Goederenontvangst 1   | 1 |

# Η

| ) |
|---|
| 7 |
| ) |
|   |

# I

| Identificatie                       |
|-------------------------------------|
| serienummer 12                      |
| typeplaat                           |
| Inbedrijfstelling 45                |
| inschakelen 45                      |
| voorbereidingen                     |
| Inbouw                              |
| controle                            |
| Ingang                              |
| digitale ingang                     |
| Ingangssignaal                      |
| ingangstype 51                      |
| Kabelspecificaties                  |
| meetbereik 51                       |
| meetgrootheid 51                    |
| nummering                           |
| Stroomingang52                      |
| Inschakelen 45                      |
| Instrumentarchitectuur              |
| Instrumentbeschrijving 8            |
| Instrumentbeschrijvingsbestanden 57 |
| Instrumentstatus 49                 |
| Instrumenttype 57                   |
| Instrumentvariabelen 57             |

# К

| <br>57 |
|--------|
| <br>23 |
| <br>14 |
| <br>51 |
| <br>62 |
| · ·    |

## L

| LED's           | 36 |
|-----------------|----|
| Leveringsomvang | 12 |
| Linearisatie    | 54 |

# ъσ

| M                        |    |
|--------------------------|----|
| Materialen               | 63 |
| Meetafwijking            | 60 |
| meetafwijking            |    |
| stroomuitgangen          | 60 |
| Meetbereik               | 51 |
| Meetgrootheid            | 51 |
| Meetinstrument monteren  |    |
| DIN-railmontage 13,      | 16 |
| extern display           | 17 |
| wandmontage              | 17 |
| Meetmodus                | 48 |
| Meetnauwkeurigheid       |    |
| sensoringangen           | 60 |
| Memosens                 |    |
| Aansluiting functieaarde | 27 |
| Menu                     |    |
| Basic setup              | 47 |
| menu                     |    |
| weergave/bedrijf         | 45 |
| Modbus                   |    |
| overzicht aansluiting    | 22 |
| Montage                  | 13 |
| Montagevoorwaarden       | 14 |
| Extern display           | 15 |
|                          |    |

# Ν

| Netzekering | Netzekering. |  |  |  |  |  |  |  |  |  |  |  |  |  |  |  |  |  |  |  |  | 59 |
|-------------|--------------|--|--|--|--|--|--|--|--|--|--|--|--|--|--|--|--|--|--|--|--|----|
|-------------|--------------|--|--|--|--|--|--|--|--|--|--|--|--|--|--|--|--|--|--|--|--|----|

# 0

| Omgeving                |    |
|-------------------------|----|
| beschermingsklasse      | 61 |
| Elektrische veiligheid  | 62 |
| ЕМС                     | 62 |
| klimaatklasse           | 62 |
| omgevingstemperatuur    | 61 |
| Opslagtemperatuur       | 61 |
| Relatieve vochtigheid   | 61 |
| Trillingsongevoeligheid | 62 |
| vervuilingsgraad        | 62 |
| Opgenomen vermogen      | 59 |
| Opslagtemperatuur       | 61 |
|                         |    |

## Р

| Parametreren            |
|-------------------------|
| acties                  |
| alleen aanwijzing       |
| getalswaarde            |
| selectielijsten 42      |
| tabellen                |
| vrije tekst 43          |
| Poorten                 |
| Productidentificatie 11 |
| Productveiligheid 7     |
| PROFIBUS DP             |
| overzicht aansluiting   |
| Protocolspecifieke data |
|                         |

## R

| Departiatiid E0             |
|-----------------------------|
| Reactieuju                  |
| Referentietemperatuur       |
| Reinigingseenheid CAS40D 34 |
| Relais                      |
| kabeldiameter57             |
| schakelvermogen             |
| Relaistypen                 |
| Relatieve vochtigheid 61    |
| Resolutie                   |
| stroomingangen 60           |
| stroomuitgangen 60          |
|                             |

## S

21

| Sensoren              |
|-----------------------|
| aansluiting           |
| typen                 |
| Serienummer 12        |
| Signaalcodering       |
| Slots                 |
| Sneltoetsen 48        |
| Specificaties         |
| herhaalbaarheid 60    |
| meetafwijking         |
| meetnauwkeurigheid 60 |
| reactietijd           |
| referentietemperatuur |
| resolutie             |
| Statusindicatie       |
| Stroomingang          |
| aansluiting           |
| Technische gegevens   |
| stroomingangen        |
| Stroomuitgang         |
| Aansluiting 33        |
| technische gegevens   |
| Symbolen              |
|                       |
| m                     |

## Т

| Technische gegevens          | 51  |
|------------------------------|-----|
|                              | ~ ~ |
| constructie                  | 63  |
| specificaties                | 59  |
| uitgang                      | 53  |
| Technische gegevens ingang   | 51  |
| Technische gegevens omgeving | 61  |
| Toelatingen                  | 12  |
| Toetsenblokkering            | 42  |
| Toewijzingsaanzichten        | 50  |
| Trillingsongevoeligheid      | 62  |
| Typeplaat                    | 11  |
|                              |     |

## U

| Uitgang                   |   |
|---------------------------|---|
| belasting5                | 4 |
| digitaal uitgang 5        | 4 |
| Linearisatie 5            | 4 |
| nummering                 | 9 |
| protocolspecifieke data 5 | 7 |
| relais                    | 6 |
| storingssignaal 5         | 4 |
| stroomuitgang 5           | 5 |
| uitgangssignaal 5         | 3 |

## v

| -                       |
|-------------------------|
| Veiligheidsinstructies7 |
| arbeidsveiligheid 7     |
| correct gebruik 6       |
| productveiligheid 7     |
| Veldbus                 |
| Module 485 36           |
| veldbus                 |
| afsluiting 37           |
| Vervuilingsgraad        |
| Voedingsspanning 59     |
| voedingsspanning        |
| CM442 24                |
| CM444/CM44825           |

## W

| Waarschuwing            | 4 |
|-------------------------|---|
| wandmontage 1           | 4 |
| Webserver               |   |
| overzicht aansluiting 2 | 2 |
| weergave 4              | 8 |
| Weergavegedrag 4        | 5 |

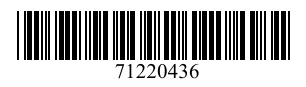

## www.addresses.endress.com

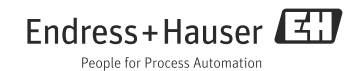